# OpenJUMP 1.5 Tutorial (Grundlagen)

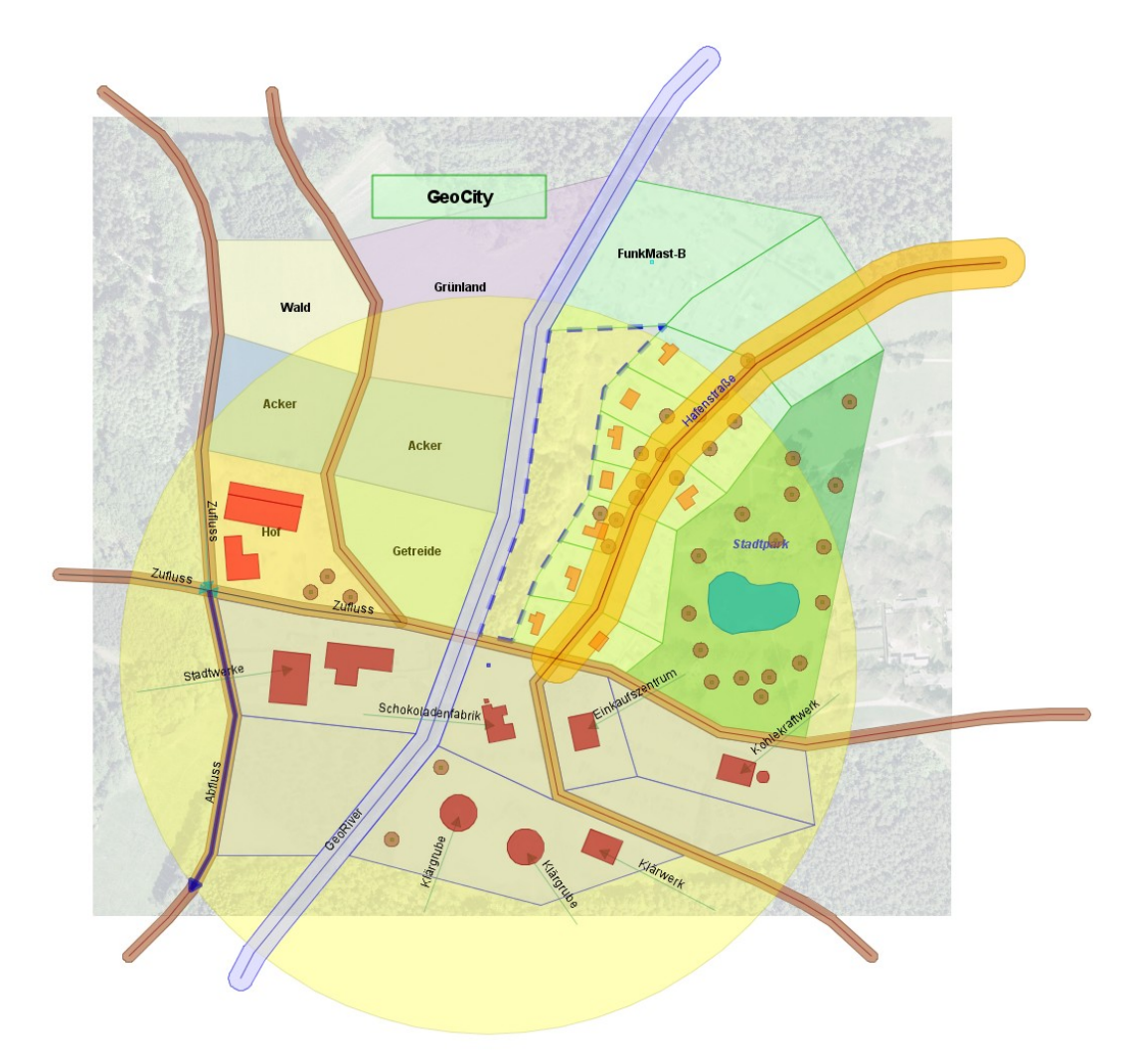

Version 12.05.24 DeEn Uwe Dalluege HCU Hamburg Autor: Uwe Dalluege HafenCity Universität Hamburg Hebebrandstr. 1 22297 Hamburg E-Mail: <u>uwe.dalluege@hcu-hamburg.de</u> URL: <u>http://www.hcu-hamburg.de/</u>

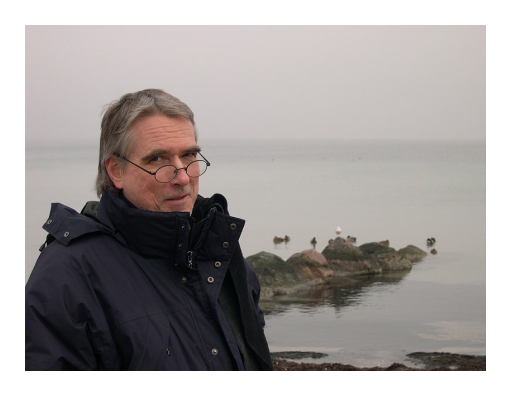

#### Nutzungsbedingungen:

Dieser Text ist urheberrechtlich geschützt und wird unter der **GNU Free Documentation License** freigegeben (<u>http://www.gnu.org/licenses/fdl.txt</u>).

# Inhaltsverzeichnis

| 1 | Vor de  | m großen Sprung                                      | 6  |
|---|---------|------------------------------------------------------|----|
| 2 | Die An  | zeige - Komponenten von OpenJUMP                     | 7  |
|   | 2.1 Di  | e Werkzeugleiste                                     | 8  |
| 3 | Geome   | trien                                                | 9  |
|   | 3.1 Al  | gemeines                                             | 9  |
|   | 3.2 De  | er Grafische Editor (Editing Toolbox)                | 11 |
|   | 3.2.    | 1 Options (Constraints)                              | 11 |
|   | 3.2.    | 2 Options (Dataset)                                  | 12 |
|   | 3.2.    | 3 Options (Measurement)                              | 13 |
|   | 3.2.    | 4 Options (Selection Style)                          | 14 |
|   | 3.2.    | 5 Options (Snap / Grid)                              | 14 |
|   | 3.2.    | δ Options (Snap Vertices Tools)                      | 15 |
|   | 3.2.    | 7 Options (View / Edit)                              | 16 |
|   | 3.3 Fe  | atures zeichnen                                      | 17 |
|   | 3.3.    | 1 Punkt (Point)                                      | 17 |
|   | 3.3.    | 2 Linienzug (Linestring)                             | 17 |
|   | 3.3.    | 3 Fläche (Polygon)                                   | 17 |
|   | 3.3.    | 4 Zeichnen eines "Lochs" in einem Polygon            | 18 |
|   | 3.3.    | 5 Polygon ausschneiden                               | 18 |
|   | 3.3.    | δ Polygon anpassen                                   | 18 |
|   | 3.3.    | 7 Polygon aus geschlossenem Linienzug                | 18 |
|   | 3.3.    | 8 Kreis mit Radius und Genauigkeit zeichnen          | 19 |
|   | 3.3.    | 9 Tipps                                              | 20 |
|   | 3.4 Fe  | atures unter Bedingungen (Constraints) zeichnen      | 21 |
|   | 3.4.    | 1 Constraints>Length                                 | 21 |
|   | 3.4.    | 2 Constraints>Incremental Angle                      | 21 |
|   | 3.4.    | 3 Constraints>Angle                                  | 22 |
|   | 3.5 Fe  | atures markieren, verschieben, skalieren und drehen  | 23 |
|   | 3.6 M   | ehrere Features zusammenfassen (Geometry Collection) | 24 |
|   | 3.6.    | 1 Features auflösen                                  | 24 |
|   | 3.7 Kr  | oten (vertex, vertices) bearbeiten                   | 25 |
|   | 3.8 Lir | nienzug (Linestring) teilen                          | 26 |
|   | 3.9 Be  | emerkungen                                           |    |
|   |         |                                                      | 26 |
| 4 | Katego  | rien und Layer                                       | 27 |
|   | 4.1 Al  | gemeines                                             | 27 |
|   | 4.2 Ka  | ategorien                                            | 28 |

|   | 4.3 Vektorlayer                                     | 29 |
|---|-----------------------------------------------------|----|
|   | 4.3.1 Vektorlayer sichern (Save Dataset As)         | 32 |
|   | 4.3.2 Datensätze laden (Open File)                  | 33 |
|   | 4.4 Rasterlayer                                     | 34 |
|   | 4.5 WMS-Layer                                       | 37 |
| 5 | Projekte                                            | 39 |
|   | 5.1 Allgemeines                                     | 39 |
|   | 5.2 Neues Projekt erstellen (New Project)           | 39 |
|   | 5.3 Projekt sichern (Save Project, Save Project As) | 40 |
|   | 5.4 Projekt öffnen (Open Project)                   | 41 |
| 6 | Sachdaten                                           | 42 |
|   | 6.1 Allgemeines                                     | 42 |
|   | 6.2 Schema erstellen und bearbeiten                 | 43 |
|   | 6.3 Sachdaten (Attributwerte) bearbeiten            | 44 |
| 7 | Layerdarstellung (Styles)                           | 45 |
|   | 7.1 Allgemeine Darstellung (Rendering)              | 45 |
|   | 7.2 Maßstab (Scale)                                 | 46 |
|   | 7.3 Thematische Darstellung (Colour Theming)        | 47 |
|   | 7.3.1 Allgemeines                                   | 47 |
|   | 7.3.2 Direkte Darstellung (Unique value)            | 47 |
|   | 7.3.3 Intervall-Darstellung (Equal Interval)        | 49 |
|   | 7.4 Beschriftung (Labels)                           | 50 |
|   | 7.5 Anfangs- und Endsymbol (Decorations)            | 51 |
| 8 | Räumliche Analysen (Analysis)                       | 52 |
|   | 8.1 Allgemeines                                     | 52 |
|   | 8.2 Puffer (Buffer)                                 | 53 |
|   | 8.2.1 Allgemeines                                   | 53 |
|   | 8.2.2 Puffer um einen Punkt                         | 53 |
|   | 8.2.3 Puffer um einen Linienzug                     | 54 |
|   | 8.2.4 Puffer um ein Polygon                         | 55 |
|   | 8.3 Schnittmenge                                    | 56 |
|   | 8.3.1 Overlay                                       | 56 |
|   | 8.3.2 Intersection                                  | 57 |
|   | 8.4 Vereinigungsmenge (Union)                       | 58 |
|   | 8.4.1 Union mit einem Layer                         | 58 |
|   | 8.4.2 Union mit Hilfe von Attributen                | 59 |
|   | 8.4.3 Union mit zwei Layer                          | 60 |
|   | 8.5 Differenzen (Difference)                        | 61 |
|   | 8.6 Symmetrische Differenz (Symmetric Difference)   | 63 |

| 9  | Abfragen (Queries)                               | 64 |
|----|--------------------------------------------------|----|
|    | 9.1 Allgemeines                                  | 64 |
|    | 9.2 Räumliche Abfragen (Spatial Query)           | 64 |
|    | 9.2.1 Allgemeines                                | 64 |
|    | 9.2.2 contains                                   | 65 |
|    | 9.2.3 intersects                                 | 66 |
|    | 9.2.4 overlaps                                   | 67 |
|    | 9.2.5 within                                     | 68 |
|    | 9.3 Abfragen nach Attributen (Attribute Query)   | 69 |
|    | 9.4 Einfache Abfragen (Simple Query)             | 70 |
| 10 | Berechnungen und Statistiken                     | 71 |
|    | 10.1 Flächen- und Längenberechnung               | 71 |
|    | 10.2 Layer-Statistiken                           | 72 |
|    | 10.3 Feature-Statistik                           | 73 |
| 11 | Anbindung an eine PostgreSQL / PostGIS Datenbank | 74 |
|    | 11.1 Tabelle schreiben                           | 75 |
|    | 11.2 Tabelle oder Sicht (View) lesen             | 76 |
| 12 | 2 Drucken                                        | 77 |
| 13 | Glossar                                          | 78 |
| 14 | Literaturverzeichnis                             | 82 |
| 15 | 5 Linksammlung                                   | 83 |
| 16 | Stichwortverzeichnis                             | 84 |
|    |                                                  |    |

# 1 Vor dem großen Sprung

*OpenJUMP* ist ein Geografisches Informationssystem, das ursprünglich von den kanadischen Firmen Vivid Solutions und Refractions Research unter dem Namen *JUMP* entwickelt wurde. Der Name *JUMP* ist die Abkürzung für Unified Mapping Platform, das "J" deutet auf die zugrunde liegende Programmiersprache "Java" hin. Das "Open" steht für "Open Source" (Quelloffen), was bedeutet, dass der Quellcode des Programms jedermann zugänglich ist. *OpenJUMP* unterliegt der GNU General Public License und wird heute von Programmierern weltweit gepflegt und weiterentwickelt.

Die besonderen Merkmale von OpenJUMP sind:

- Vektor-basiertes G/S.
- Unterliegt der GNU General Public License.
- Basiert auf offenen *GIS* Standards.
- In Java geschrieben; Quelloffen (Open Source).
- Durch so genannte PlugIns erweiterbar.
- Einfach zu bedienende Editier-, Abfrage- und Analyse-Funktionen.
- Unterstützt mehrere Sprachen (Englisch, Französisch, Portugiesisch, Spanisch, Deutsch).

*OpenJUMP* bietet eine Fülle von Funktionen. Hier wird nur eine Auswahl vorgestellt. Die englischsprachige Version soll einen leichteren Einstieg in ergänzende englischsprachige Literatur ermöglichen.

Die hier gezeigten Beispiele beziehen sich auf eine kleine, künstliche Stadt **GeoCity**, die am Schreibtisch entstanden ist (incl. Orthofoto, S. 35). Auch die Namen der Eigentümer der Gebäude und der Grundstücke sind frei erfunden und unterliegen nicht dem Datenschutz ;-)

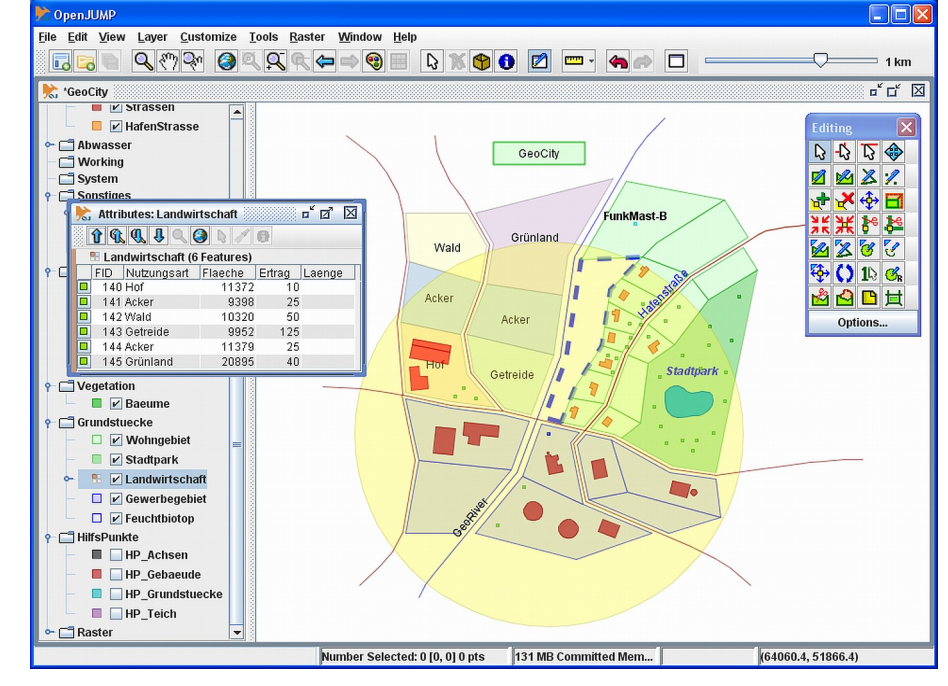

GeoCity in OpenJUMP.

http://www.openjump.org/

http://www.gnu.org/licenses/licenses.html#GPL http://www.opengeospatial.org/

# 2 Die Anzeige - Komponenten von OpenJUMP

Nach dem Start von *OpenJUMP* erscheint die *OpenJUMP* Workbench mit einem leeren Projektfenster. Das Projektfenster ist aufgeteilt in eine Layer-Übersicht (Layer List) und ein grafisches Fenster (Layer View), in dem die Layer dargestellt werden. **Layer** (S. 27) sind Ebenen zur Darstellung von geografischen Objekten (**Features**). Ein Layer (Ebene) stellt im Allgemeinen ein spezielles geografisches Thema dar (z.B. Gewässer, Wälder, Häuser, Böden).

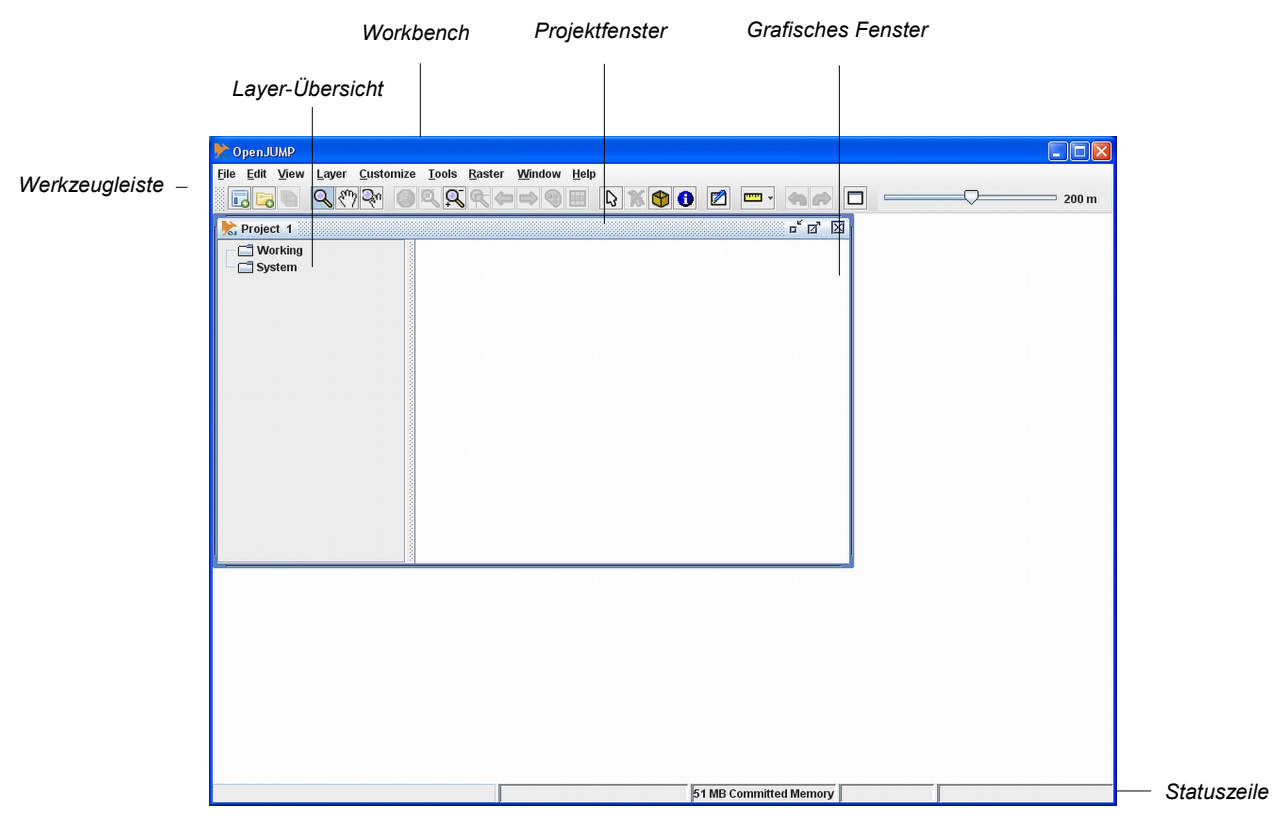

Nach dem Start von OpenJUMP.

Ein Projekt (S. 39) ist die Zusammenfassung aller Layer. Es können mehrere **Projektfenster** geöffnet sein. Über den Menüpunkt *Window* kann zwischen den einzelnen Fenstern gewechselt werden.

Ein neues Projekt wird über File>New>New Project (S. 39) erstellt.

Ein bestehendes Projekt wird über File>OpenProject (S. 41) geöffnet.

#### Achtung:

Jeder Layer muss in einer Datei oder Datenbank gesichert werden, erst dann kann das Projekt gesichert werden (siehe *Kategorien und Layer*, S. 27 oder *Anbindung an eine PostgreSQL/PostGIS Datenbank*, S. 74).

#### 2.1 Die Werkzeugleiste

2

Über die **Werkzeugleiste** (Tool Bar) können Funktionen wie Zoom, Pan oder der Grafische Editor angesprochen werden.

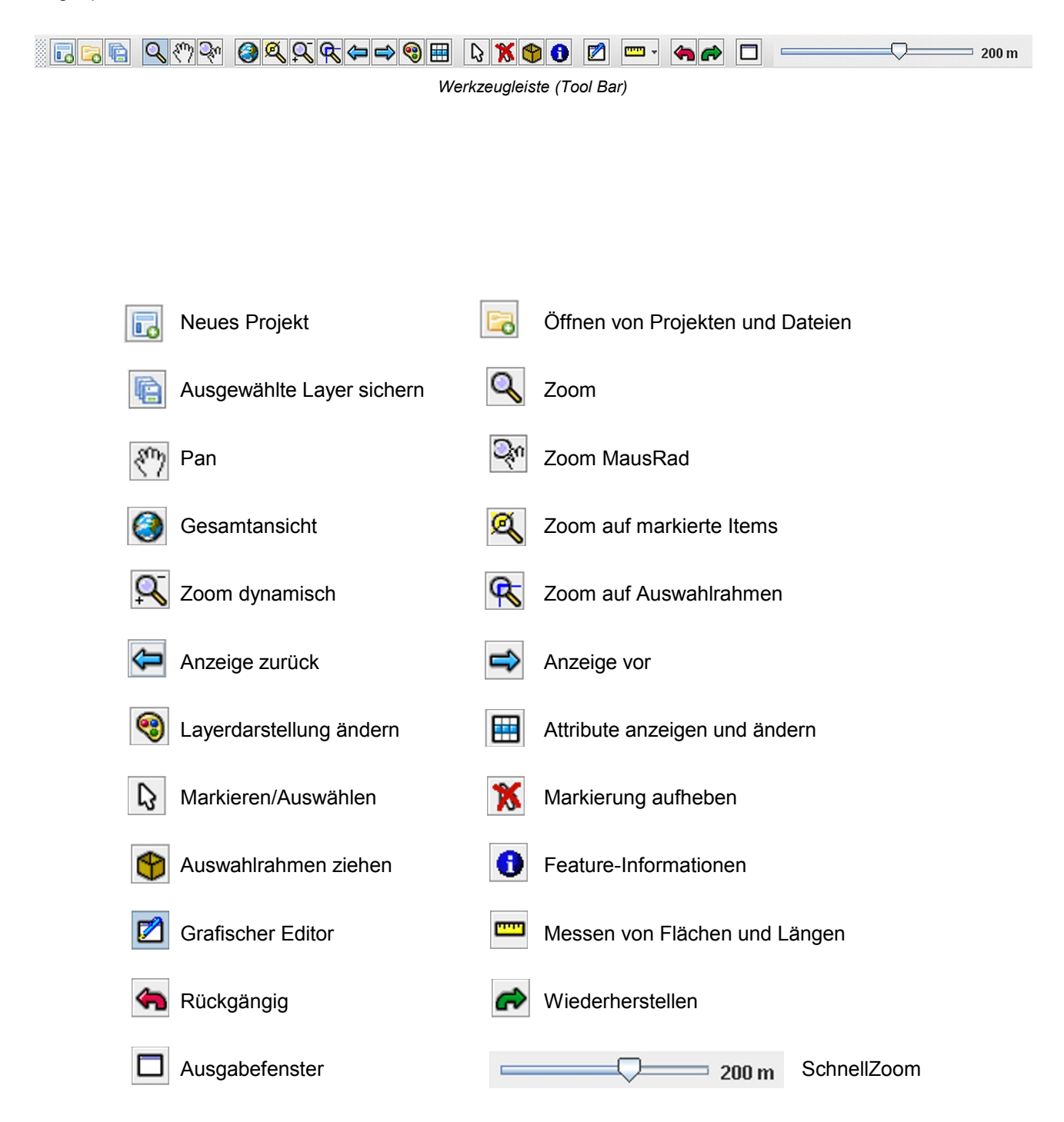

# 3 Geometrien

#### 3.1 Allgemeines

Ein wesentlicher Bestandteil eines *GIS* sind die **Geometriedaten** und die **Sachdaten**. Die Frage ist, wie wir diese Daten in unser Projekt bekommen. Es gibt verschiedene Methoden, **Geometriedaten** in ein Projekt zu integrieren:

- 1. Durch "freies Zeichnen" mit dem Grafischen Editor. Dies ist eine sehr einfache Methode und entspricht sicherlich nicht der gängigen Praxis (siehe "**Der grafische Editor"**, S. 11)
- 2. Durch Import von Dateien, die in einem bestimmten Format beschrieben sind. *OpenJUMP* unterstützt in der Grundversion folgende Formate:
  - a) Das JUMP GML Format (.jml), welches ein vereinfachtes GML-Format ist.
  - b) Das GML 2.0 Format.
  - c) Das WKT (Well Known Text) Format.
  - d) ESRI Shapefile.
- 3. Durch Digitalisierung von Rasterdaten, die direkt eingelesen werden können, oder die ein WMS-Server liefert.
- 4. Durch Laden einer Datenbanktabelle im *PostGIS* Format (nur mit Hilfe eines PlugIns, S. 74). Hierbei werden die Daten (Geometrie- und Sachdaten) in der Objektrelationalen Datenbank *PostgreSQL* mit einer *PostGIS* Erweiterung abgelegt und können in *OpenJUMP* dargestellt werden.

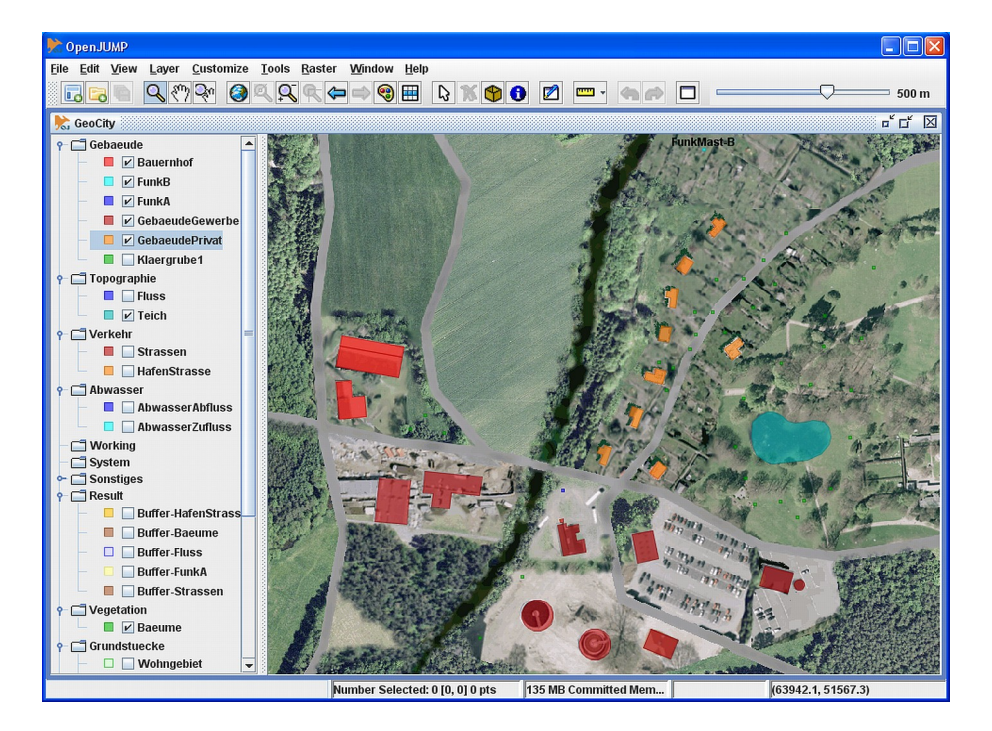

Digitalisierte Gebäude auf Rasterkarte (hier Orthofoto).

*OpenJUMP* verfügt über einen einfachen grafischen Editor, mit dem man die Geometrien (räumliche Attribute) von geografischen Objekten (**Features**) eingeben und editieren kann. Es können die Geometrien **Punkt** (Point), **Linienzug** (Linestring) und **Fläche** (Polygon) erstellt und bearbeitet werden.

Der grafische Editor wird mit dem Knopf [2] (Editing Toolbox) aus der Werkzeugleiste (Tool Bar) aufgerufen. Features werden auf einem Layer (S. 27) dargestellt. Mit *RechtsKlick* auf eine Kategorie (hier *Working*) und *Add A New Layer*, wird ein neuer Layer erzeugt. Natürlich kann auch auf bestehenden Layern gezeichnet werden, wenn sie editierbar (editable) sind.

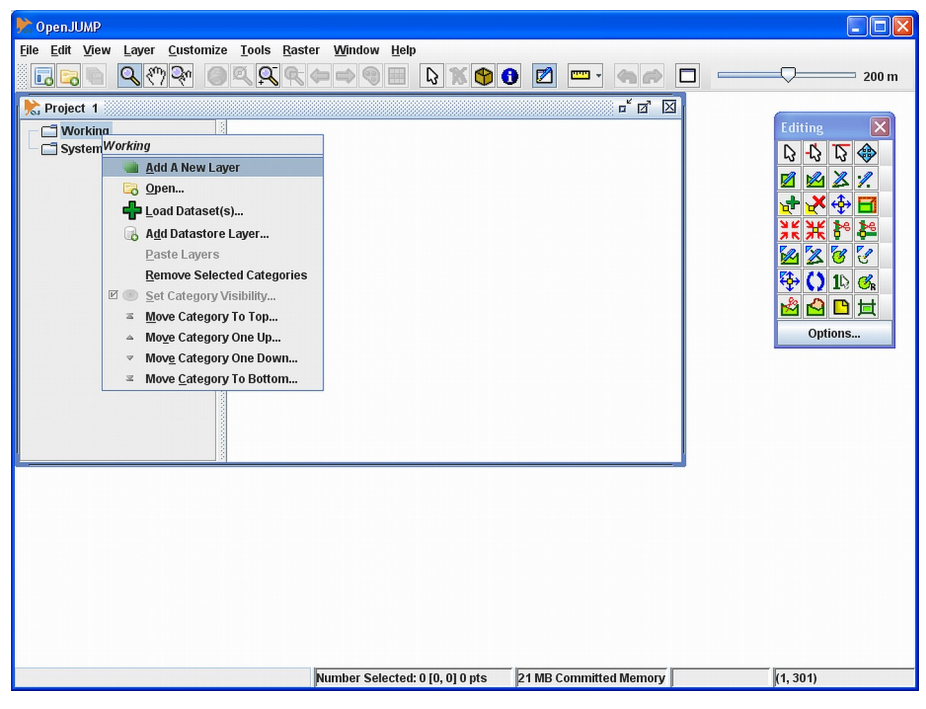

Einen neuen Layer hinzufügen.

Der neue Layer erhält den Namen **New** und ist editierbar (editable). Ist ein Layer editierbar, so wird der Layername rot dargestellt. Wird ein editierbarer Layer mit *LinksKlick* markiert, erscheint der Name gelb und man kann auf ihm zeichnen oder bestehende Geometrien verändern. Mit dem Menüpunkt *Editable* (*RechtsKlick* auf den Layernamen) kann der Editierstatus eines Layers geändert werden. Durch *Links-DoppelKlick* auf den Layernamen kann dieser umbenannt werden.

#### 3.2 Der Grafische Editor (Editing Toolbox)

Die Editing Toolbox stellt Werkzeuge zur Bearbeitung von Geometrien zur Verfügung:

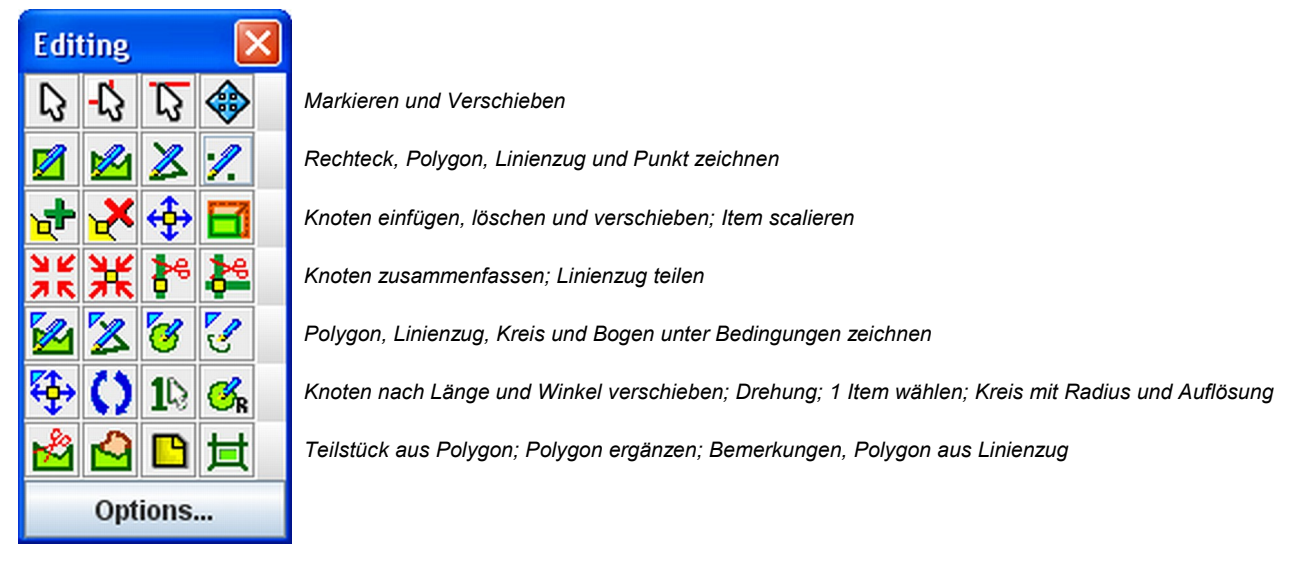

Editing Toolbox.

#### 3.2.1 Options (Constraints)

Unter der Option *Constraints* (Bedingung, Einschränkung, Zwang) können die Bedingungen festgelegt werden, unter denen die Features gezeichnet werden können. Hierzu müssen die entsprechenden Funktionen unter Bedingungen aus der Editing Tollbox angewählt werden (S. 21).

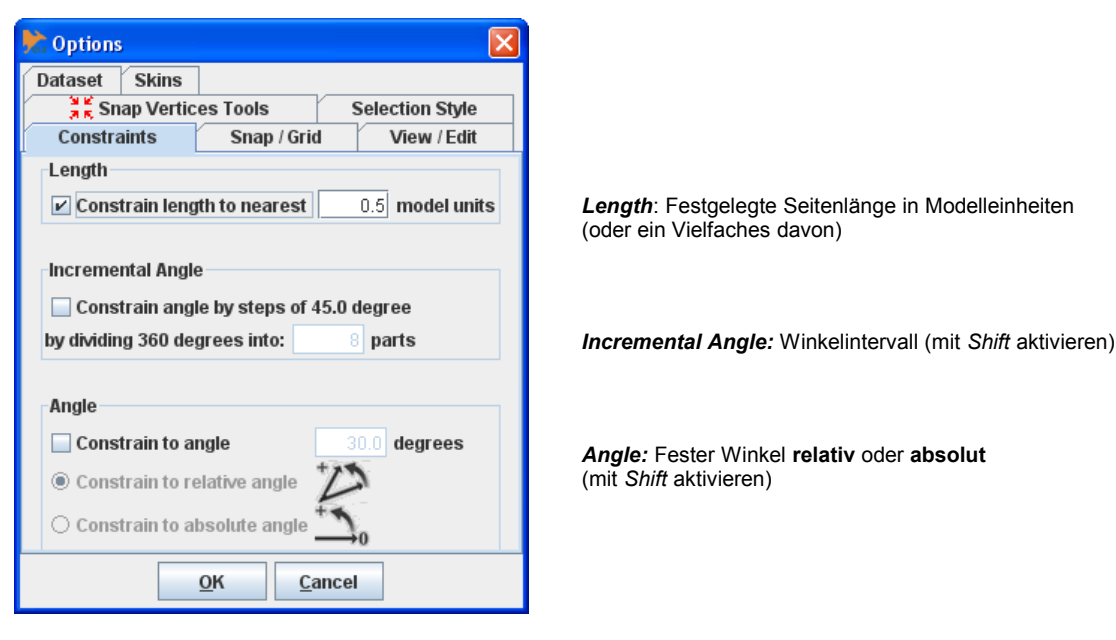

Bedingungs-Optionen.

# 3.2.2 Options (Dataset)

WMS Layer

Ē

PostGIS Table

dante Raster Image

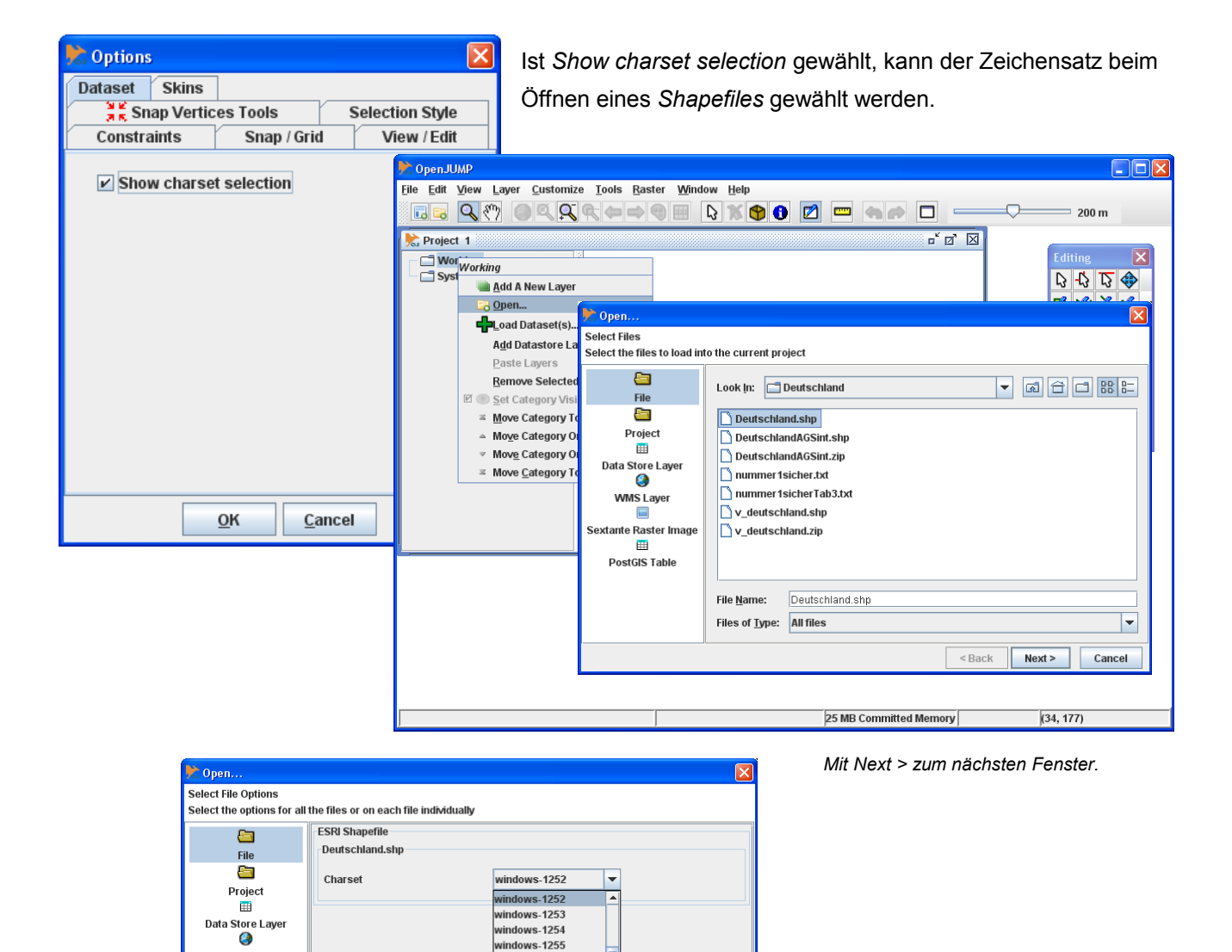

Der Zeichensatz für das Shapefile kann gewählt werden.

/indows-1256 /indows-1257

indows-1258

ndows-31j

<Back Finish Cancel

#### 3.2.3 Options (Measurement)

Unter *Measurement* können Optionen für die Darstellung zum Messen von Flächen und Längen eingestellt werden. Nach der Messung wird in der Kategorie *System* der Layer *Measure* angelegt, der das gemessene Polygon enthält.

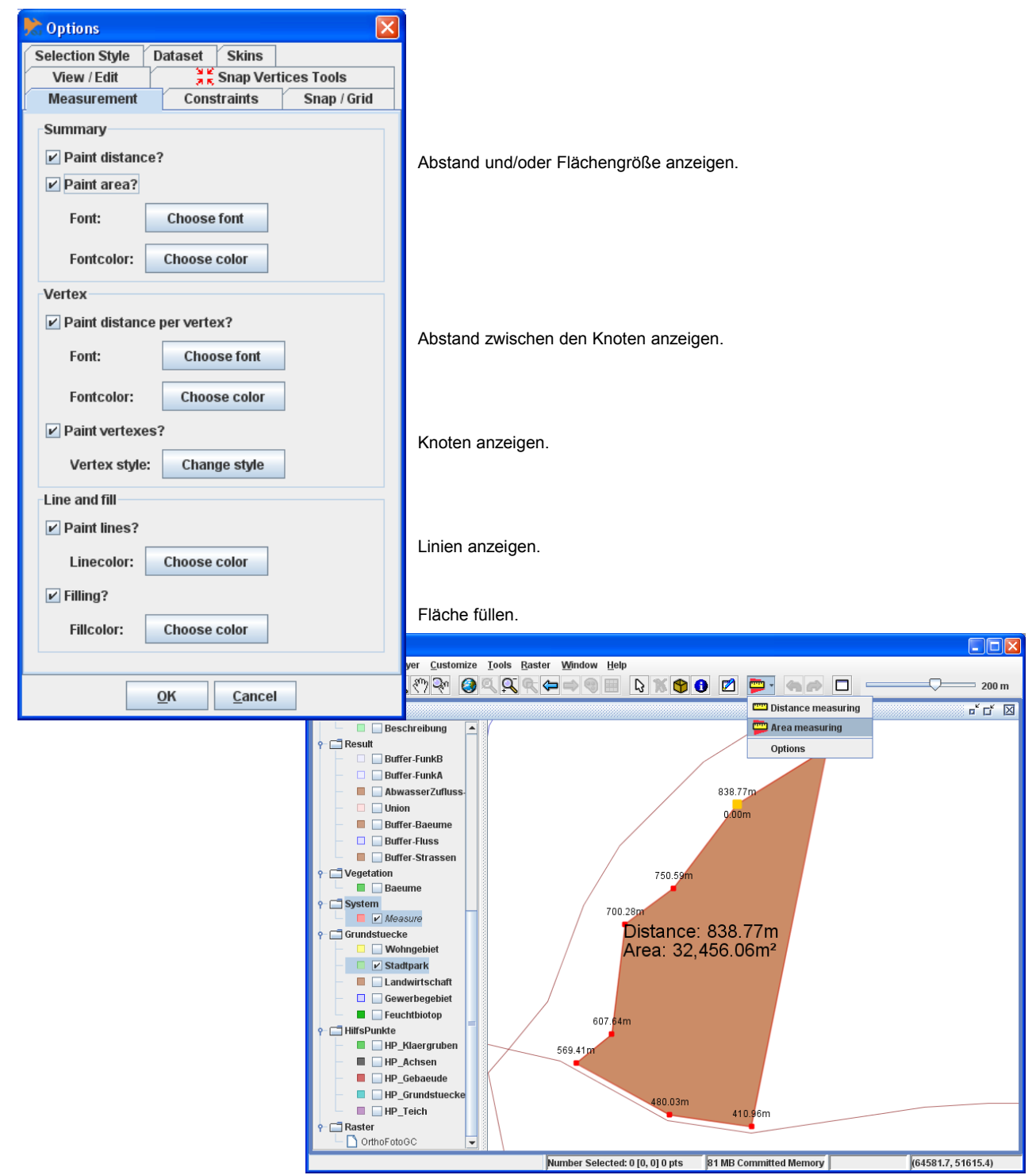

Knotenabstände, Summe der Abstände und Fläche vom Stadtpark.

# 3.2.4 Options (Selection Style)

| \rm 🔀 Options |           |            |            |      |        | ×      |
|---------------|-----------|------------|------------|------|--------|--------|
| Dataset       | Skins     | ]          |            |      |        |        |
| 🕺 🕺 Sn        | ap Vertio | es Tools   | 5          | Sel  | ection | Style  |
| Constra       | aints     | Sna        | p / Grid   |      | View   | / Edit |
| Line color    | : [       |            | •          |      |        |        |
| Point style   | e: Circle | ;          |            |      |        | -      |
| Point size    | 1         | 5 1        | 10         | 15   | 20     | 5      |
| Restor        | e default | settings   | ;          |      |        |        |
|               |           | <u>o</u> k | <u>C</u> a | ncel |        |        |

Mit Selection Style kann die Farbe und die Knotendarstellung der ausgewählten (selektierten) Geometrien verändert werden.

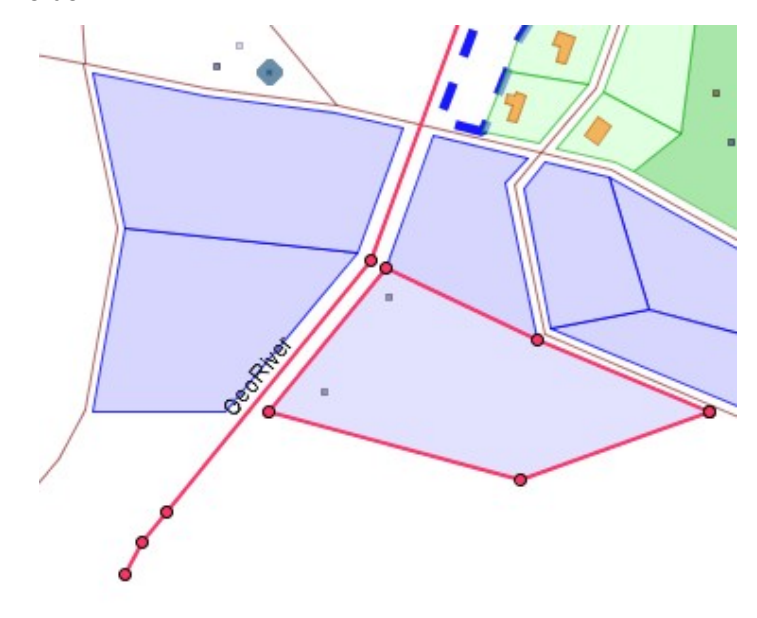

#### 3.2.5 Options (Snap / Grid)

Unter *Snap / Grid* kann unter anderem der Fangmodus (Snapping) und Gitterlinien (Grid Display) eingestellt werden. Es wird empfohlen, den Fangmodus auf *Snap to vertices* (Auf Knoten fangen) einzustellen.

| Ҟ Options                                                                                                    | × |  |  |  |  |
|----------------------------------------------------------------------------------------------------|---|--|--|--|--|
| Dataset Skins                                                                                                    |   |  |  |  |  |
| Selection Style                                                                                                    |   |  |  |  |  |
| Constraints Snap / Grid View / Edit                                                                                                    |   |  |  |  |  |
| Snapping         Tolerance:       10         pixels         ✓       Snap to vertices.         □       Snap to vertices and lines.         □       Snap to grid. |   |  |  |  |  |
| Grid Display         ▶       Show grid. Size:         20.0       model units         ○       Show grid as dots.         ●       Show grid as lines.             |   |  |  |  |  |
| <u>O</u> K <u>C</u> ancel                                                                                                    |   |  |  |  |  |

Tolerance: Fangradius in Pixel
Snap to vertices: Auf Knoten fangen
Snap to vertices and lines: Auf Knoten oder Linie fangen
Snap to grid: Auf Punkte vom Gitternetz (grid) fangen

Show grid: Gitternetz ein/aus. Size: Gitterabstand in ModelleinheitenShow grid as dots: Gitternetz als Punkte darstellenShow grid as lines: Gitternetz als Linien darstellen

## 3.2.6 Options (Snap Vertices Tools)

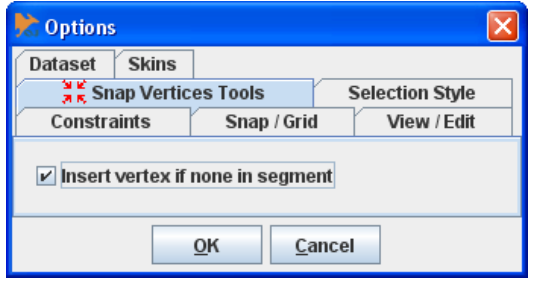

Mit dieser Option können Punkte gefangen und als Knoten verwendet werden. Der Layer muss editierbar sein.

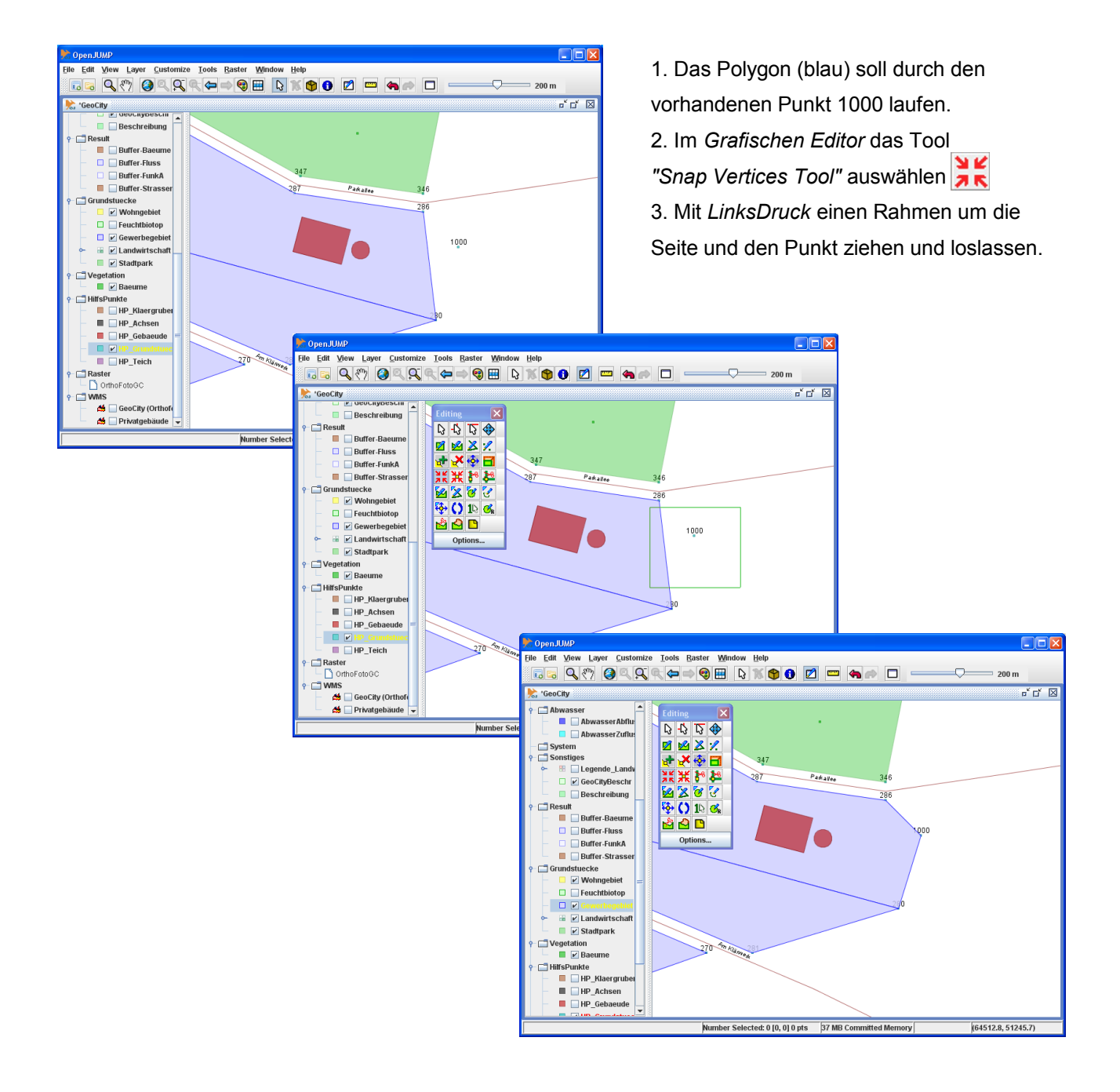

# 3.2.7 Options (View / Edit)

Unter der Option *View / Edit* kann eingestellt werden, ob währen des Digitalisierens auf gültige Geometrien geprüft werden soll. Es wird dann z.B. geprüft, ob die Geometrie sich selbst überschneidet (*Self-intersection*) und das Feature wird nicht gezeichnet, wenn keine gültige Geometrie vorliegt.

| 🔭 Options                                        |                           |  |  |  |  |
|--------------------------------------------------|---------------------------|--|--|--|--|
| Dataset Skins                                    |                           |  |  |  |  |
| 🗧 🧮 Snap Verti                                   | ces Tools Selection Style |  |  |  |  |
| Constraints                                      | Snap / Grid View / Edit   |  |  |  |  |
| ✓ Prevent edits resulting in invalid geometries. |                           |  |  |  |  |
| <u>O</u> K <u>C</u> ancel                        |                           |  |  |  |  |

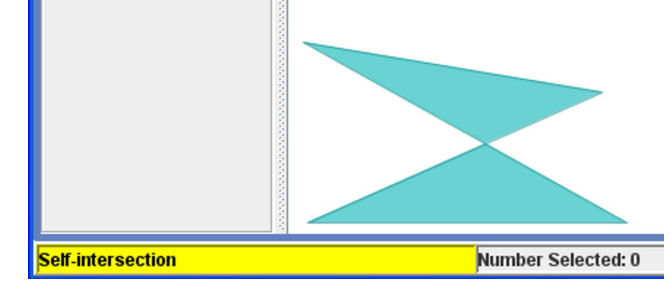

View / Edit Option.

Fehlerhafte Geometrie (kein gültiges Polygon).

#### 3.3 Features zeichnen

Features sind abstrahierte Objekte der realen Welt. Zum Beispiel werden Straßen als Linienzüge, Gebäude als Flächen oder Bäume als Punkte abstrahiert und dargestellt.

In *OpenJUMP* hat jedes Feature ein räumliches Attribut (Geometrie) und kein oder mehrere nicht-räumliche Attribute (non-spatial attributs, Fachdaten, Sachdaten) z.B. Straßenname, Eigentümer, Baumhöhe. Es können drei verschiedene Features gezeichnet werden:

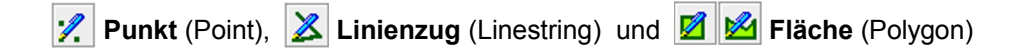

Nach Auswahl des Geometrietyps wird mit *LinksKlick* die Grafik gezeichnet. Linienzüge und Flächen werden mit einem *Doppel-LinksKlick* beendet.

# 3.3.1 Punkt (Point) 📝

- Neuen Layer erstellen oder bestehenden Layer markieren und editierbar machen.
- Die Editing Toolbox aufrufen.
- 🧷 Draw Point Tool drücken.
- Mit LinksKlick Punkte im Grafikfenster zeichnen

# 3.3.2 Linienzug (Linestring) 👗

- Neuen Layer erstellen oder bestehenden Layer markieren und editierbar machen.
- Die Editing Toolbox aufrufen.
- 🚨 Draw Linestring drücken.
- Mit LinksKlick Linienzug zeichnen.
- Mit Doppel-LinksKlick beenden.

# 3.3.3 Fläche (Polygon) 🖄

- Neuen Layer erstellen oder bestehenden Layer markieren und editierbar machen.
- Die Editing Toolbox aufrufen.
- Marken Draw Polygon Tool drücken.
- Den Anfangspunkt mit LinksKlick im Grafikfenster markieren.
- Weitere Punkte mit Linksklick hinzufügen.
- Mit Doppel-LinksKlick beenden.

## 3.3.4 Zeichnen eines "Lochs" in einem Polygon

- Layer markieren und editierbar machen.
- Bestehendes Polygon selektieren.
- Editing Toolbox aufrufen.
- 1 Polygon bzw. Loch zeichnen.
- Select Features Tool aufrufen. D
- · Außerhalb des Polygons ins Grafikfenster klicken, damit die Markierung aufgehoben wird.
- Oder mit dem Create Cookie Cut Tool

# 3.3.5 Polygon ausschneiden 🞽

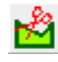

Polygon abschneiden oder ausschneiden. Hiermit kann z.B. auch ein Loch aus einem Polygon herausgeschnitten werden (Siehe 3.3.4).

# 3.3.6 Polygon anpassen

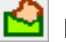

Neues Polygon an bestehendes Polygon anpassen.

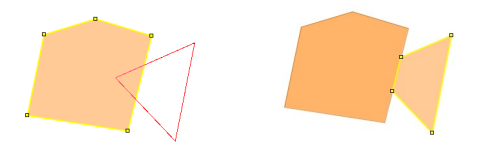

# 3.3.7 Polygon aus geschlossenem Linienzug 🛨

Liegt ein geschlossener Linienzug vor, kann mit 甘 aus dem Linienzug ein Polygon gemacht werden. Der Linienzug bleibt erhalten.

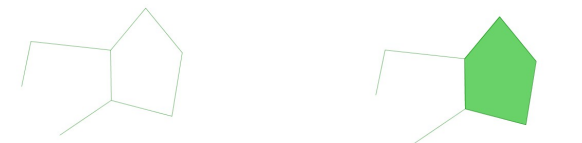

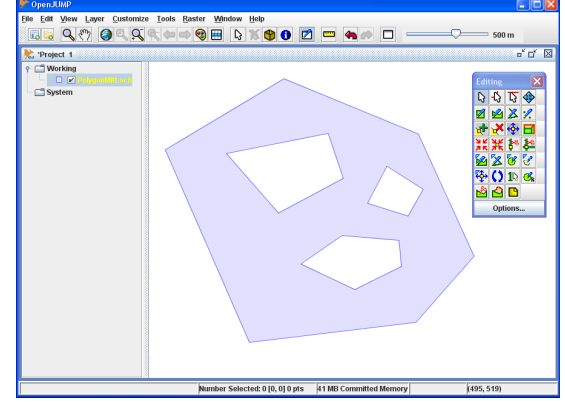

Polygon mit "Löcher".

# 3.3.8 Kreis mit Radius und Genauigkeit zeichnen 🎆

Mit der Funktion *Draw circle with given radius and center* kann ein Kreis mit vorher eingestelltem Radius und Genauigkeit (*Accuracy*) gezeichnet werden. Hierbei kann der Mittelpunkt auf einen anderen Punkt gefangen werden. Der Radius und die Genauigkeit kann durch **Doppelklick** auf den Knopf eingestellt werden. Je **kleiner** die Zahl bei *Circle Accuracy* ist, desto genauer wird der Kreis gezeichnet.

| R Draw circle with given radius and center.                                                                            |                                   |             |  |  |  |  |
|----------------------------------------------------------------------------------------------------|-----------------------------------|-------------|--|--|--|--|
| Draws a circle by<br>specifying the radius<br>and the circle<br>accuracy and the<br>centre position by<br>mouse click. | Cirlce Radius:<br>Circle Accuracy | 50.0<br>10. |  |  |  |  |
| <u>ō</u> ĸ                                                                                                    |                                   |             |  |  |  |  |
| Einstellungen                                                                                                    | durch Doppelklick a               | auf 💰       |  |  |  |  |

**Hinweis:** Das Zeichnen der Kreise wird hier **nicht** durch Doppelklick beendet, sondern durch Auswahl einer Funktion aus der **Editing Toolbox**!

## 3.3.9 Tipps

Es ist sinnvoll, jeden Geometrietyp (*Point, Linestring, Polygon*) auf einem extra Layer zu zeichnen (siehe auch *Kategorien und Layer*, S. 27). Jeder Layer bekommt eine vom Programm zugewiesene Farbe, die mit *Change Styles* geändert werden kann (siehe auch *Layerdarstellung (Styles)*, S. 45).

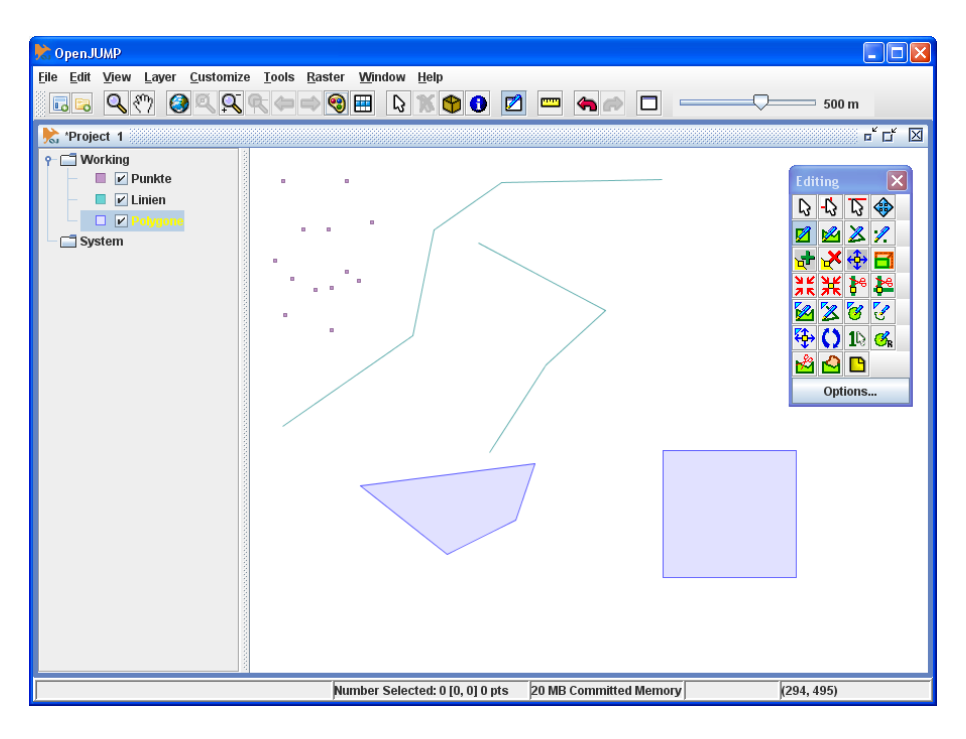

Punkte, Linienzüge und Polygone auf unterschiedlichen Layern.

#### Hinweis! Während des Zeichnens zoomen oder verschieben:

- 1. Geometrietyp (Linestring oder Polygon) wählen und anfangen, das Feature zu zeichnen.
- 2. Strg + Zoom 🔍 oder Pan 🔭 anklicken.
- 3. Zoomen oder verschieben.
- 4. In der Editing Toolbox erneut den Geometrietyp wählen und weiter zeichnen.

#### 3.4 Features unter Bedingungen (Constraints) zeichnen

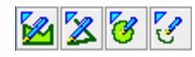

Flächen (*Polygon*), Linienzüge (*Linestring*), Kreise (*Circle*) und Bögen (*Arc*), können unter Bedingungen (*Constraints*) gezeichnet werden (z.B. festgelegte Seitenlänge oder Winkelintervalle).

Die Bedingungen werden in der Editing Toolbox Im linken Bereich der Statuszeile der Workbench (untere Zeile des *OpenJUMP* Fensters) läuft die Länge und der Winkel beim Zeichnen mit.

|  | unter O | ptions>Constraints festgelegt. |
|--|---------|--------------------------------|
|--|---------|--------------------------------|

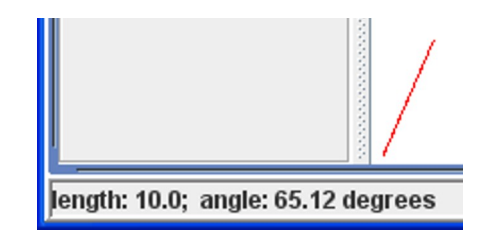

Länge und Winkel laufen mit.

#### 3.4.1 Constraints>Length

Hierbei kann eine feste Länge in Zeicheneinheiten festgelegt werden. Ist z.B. eine Zeicheneinheit = 1 m, so werden nach der unteren Einstellung z.B. Linienzüge mit 10 m Seitenlänge gezeichnet.

- Länge in Zeicheneinheiten (model units) festlegen.
- Draw Constrained LineString wählen.
- Linienzug zeichnen.
  - Hinweis: Funktioniert auch für
  - Constrained Polygon,

Constrained Circle und Constrained Arc.

| Ҟ Options                                    |             | ×               |  |  |  |  |
|----------------------------------------------|-------------|-----------------|--|--|--|--|
| Dataset Skins                                |             |                 |  |  |  |  |
| 🗧 🤾 Snap Vertic                              | es Tools    | Selection Style |  |  |  |  |
| Constraints                                  | Snap / Grid | View / Edit     |  |  |  |  |
| Length                                       | Length      |                 |  |  |  |  |
| Constrain length to nearest 10.0 model units |             |                 |  |  |  |  |

Länge in Zeicheneinheiten festlegen.

#### 3.4.2 Constraints>Incremental Angle

Sollen z.B. **rechtwinklige Polygone** gezeichnet werden (z.B. Digitalisierung von Gebäuden), muss die Schrittweite des Winkels auf 90 grad, also ein Vollkreis von 360 grad in 4 Teile (parts) geteilt werden.

- Teiler eingeben (hier 4).
- Draw Constrained Polygon wählen.
- Mit Shift + LinksKlick Polygon zeichnen.
- Mit Strg + LinksKlick Polygon schließen.

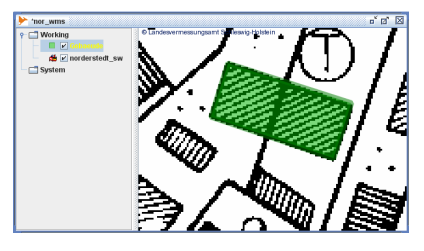

Rechtwinklige Gebäude digitalisieren.

| C Options                                            |                   | E               |  |  |  |
|------------------------------------------------------|-------------------|-----------------|--|--|--|
| Dataset Skins                                        |                   |                 |  |  |  |
| Snap Vertic                                          | es Tools          | Selection Style |  |  |  |
| Constraints                                          | Snap / Grid       | View / Edit     |  |  |  |
| Constrain length to nearest 10.0 model units         |                   |                 |  |  |  |
| Incremental Angle (Shift to activate; Ctrl to close) |                   |                 |  |  |  |
| ✓ Constrain angle by steps of 90.0 degree            |                   |                 |  |  |  |
| Constrain ang                                        | e ny steps of 90. | o degree        |  |  |  |

Einen Vollkreis in 4 Teile teilen.

## 3.4.3 Constraints>Angle

Bei **Constrain to relative angle** wird der Winkel linksläufig zur gedachten Verlängerung der gezeichneten Seite gesetzt.

Bei *Constrain to absolute angle* wird der Winkel linksläufig zur gedachten x-Achse gesetzt.

- Winkel eingeben (hier 45.0).
- Constrain to relative/absolute angle wählen.
- Draw Constrained LineString wählen.
- Mit Shift + LinksKlick Linienzug zeichnen.

| Ҟ Options                                                                                               |                 |                  |  |  |  |
|----------------------------------------------------------------------------------------------------|-----------------|------------------|--|--|--|
| Dataset Skins                                                                                           |                 |                  |  |  |  |
| 🗧 🧮 Snap Vertic                                                                                         | es Tools        | Selection Style  |  |  |  |
| Constraints                                                                                             | Snap / Grid     | l View / Edit    |  |  |  |
| Length                                                                                                  |                 |                  |  |  |  |
| 🗌 Constrain leng                                                                                        | th to nearest   | 10.0 model units |  |  |  |
| Incromontal Angle                                                                                       |                 |                  |  |  |  |
|                                                                                                    | ,               |                  |  |  |  |
| Constrain ang                                                                                           | e by steps of 9 | 0.0 degree       |  |  |  |
| by dividing 360 degrees into: 4 parts                                                                   |                 |                  |  |  |  |
| Angle (Shift to activate)  Constrain to angle  Constrain to relative angle  Constrain to absolute angle |                 |                  |  |  |  |
| <u>O</u> K <u>C</u> ancel                                                                               |                 |                  |  |  |  |

Relativer oder absoluter Winkel.

Der grüne Linienzug wurde mit einem relativen und der blaue Linienzug mit einem absoluten Winkel von 45 grad gezeichnet.

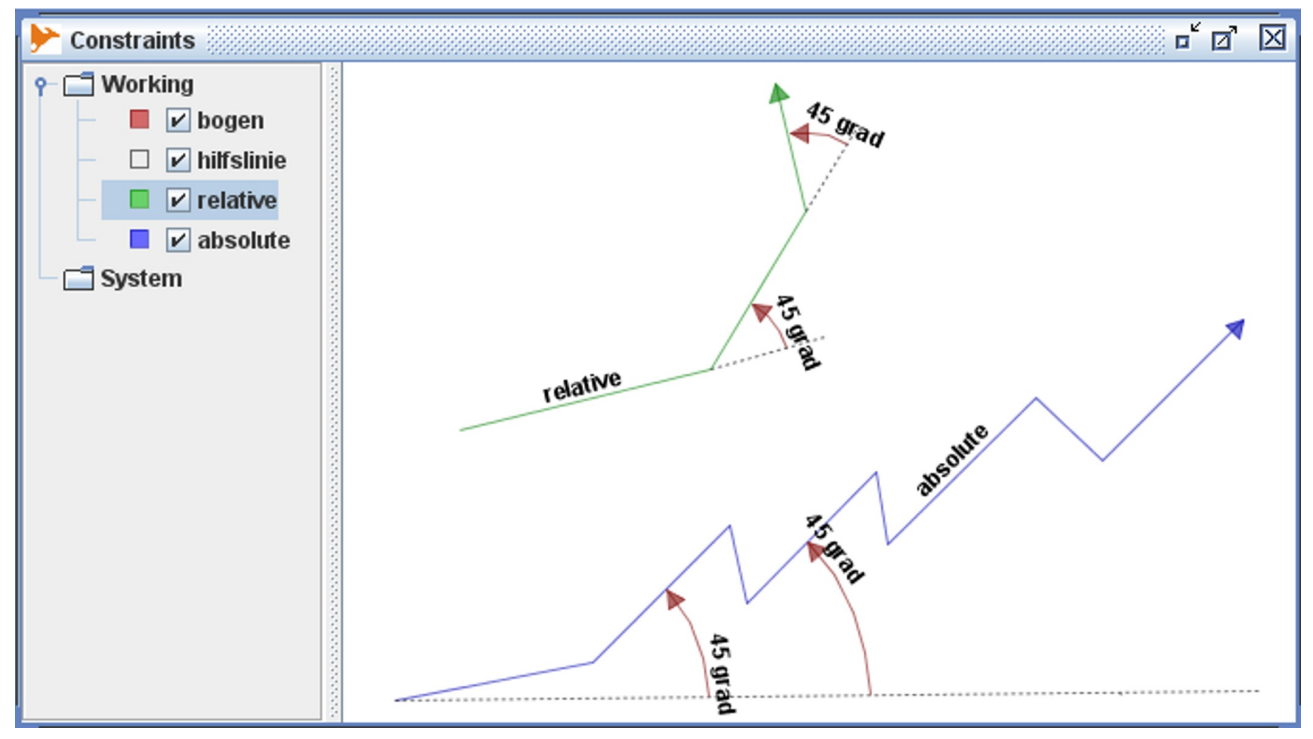

Wirkung von relativem und absolutem Winkel.

#### 3.5 Features markieren, verschieben, skalieren und drehen

Bevor Features verändert werden können, müssen sie markiert werden und der Layer editierbar sein (S. 30)!

3

Ganzes Feature markieren.

- Teil einer Geometry Collection (S. 24) selektieren.
- 2

Ein Loch (hole) markieren.

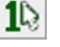

Genau ein Feature markieren.

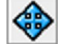

Feature verschieben.

Feature skalieren (vergrößern oder verkleinern). Mit Shift + LinksDruck wird proportional in xund y-Richtung skaliert.

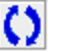

#### C Feature drehen

- Ein oder mehrere Features markieren.
- Funktion *Rotate Selected Item* () wählen. ٠
- Die Shift-Taste festhalten (Cursor wird zum Kreuz) und den Drehpunkt mit LinksKlick wählen. •
- Shift-Taste loslassen und Feature mit LinksDruck drehen. .

# 3.6 Mehrere Features zusammenfassen (Geometry Collection)

Es können die Geometrien mehrerer Features zu einer logischen Einheit zusammengefasst werden. Hierbei müssen sich die Features auf **einem** Layer befinden.

Achtung: Beim Zusammenfassen gehen die Sachdaten (S. 42) der Features verloren.

- Features, die zusammengefasst werden sollen, mit *Shift* + 😡 markieren.
- *RechtsKlick* auf grafisches Fenster.
- Im Kontextmenü: Combine selected features.

#### 3.6.1 Features auflösen

- RechtsKlick auf grafisches Fenster.
- Im Kontextmenü: Explode Selected Features.

#### 3.7 Knoten (vertex, vertices) bearbeiten

Knoten (vertex) zu einem Feature hinzufügen

- Feature markieren.
- Funktion Knoten hinzufügen wählen.
- Mit LinksKlick Knoten auf Liniensegment einfügen.

#### Knoten löschen

- Feature(s) markieren.
- Funktion Knoten löschen wählen.
- Mit LinksKlick Knoten löschen.

#### Knoten verschieben

- Feature markieren.
- Funktion Knoten verschieben wählen.
- Mit LinksDruck Knoten verschieben.

# Knoten zusammenfassen

• Mit LinksDruck ein Rechteck um die Knoten ziehen, die zusammengefasst werden sollen.

#### **Xwei** markierte Knoten **zusammenfassen**

- Feature markieren (Funktion arbeitet nur mit einem Feature!).
- Werkzeug wählen und mit LinksDruck Rahmen um beide Knoten ziehen.
- Shift-Taste drücken und auf den Zielknoten innerhalb des Rahmens klicken.

# Knoten unter Bedingungen verschieben.

Die Bedingen werden in der **Editing Toolbox** unter **Options...** unter dem Reiter **Constraints** festgelegt (siehe Seite 21).

- Feature markieren.
- Funktion Constrained Move Vertex auswählen.
- Den Knoten mit dem Cursor-Kreuze fangen und mit *Shift* + *LinksDruck* den Knoten verschieben.
- Hinweis: Wird die Shift-Taste nicht gedrückt, haben die eingestellten Bedingungen keine Wirkung.

# 3.8 Linienzug (Linestring) teilen

# Linienzug teilen

- Feature markieren.
- Mit LinksKlick Linienzug teilen.

Linienzüge die sich schneiden an Schnittpunkt teilen

- Beide Linienzüge markieren.
- Mit LinksKlick auf Schnittpunkt klicken.

#### 3.9 Bemerkungen

Bemerkungen ins Graphische Fenster schreiben. Die Bemerkungen werden auf dem Layer *Notes* unter der Kategorie *System* gespeichert und unabhängig von einem markierten Feature angelegt.

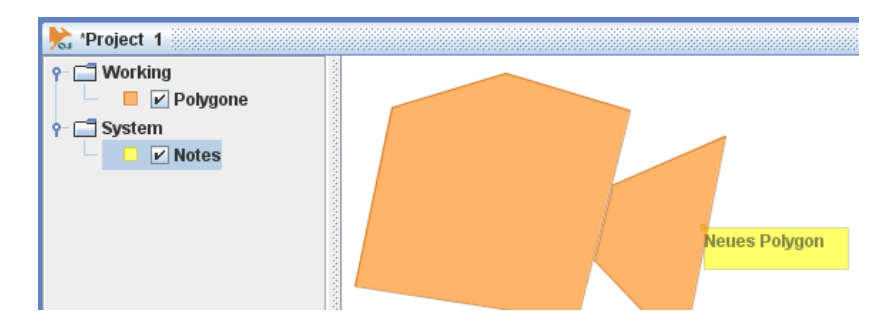

# 4 Kategorien und Layer

#### 4.1 Allgemeines

Layer sind Ebenen zur Darstellung von Features (S. 17, Vektorlayer) oder Rasterdaten (S. 34). *OpenJUMP* kennt verschiedene Arten von Layer-Typen (Vektorlayer, Datenbank-Layer, MrSID-Layer, Image-Layer, Rasterlayer, *WMS*-Layer). Hier werden nur der Vektorlayer, der Rasterlayer und der *WMS*-Layer vorgestellt.

Die linke Seite des Projektfensters zeigt eine Übersicht aller vorhandenen Layer im Projekt. Layer können unter **Kategorien** (*category*; z.B.: *Vegetation, Verkehr, Topographie, Gebaeude, Grundstuecke*, u.s.w) zusammengefasst werden. Durch geschickte Auswahl von Layernamen kann schon ein einfaches Informationssystem erstellt werden. Im unteren Beispiel werden alle Layer mit einem Häkchen angezeigt. Alle anderen Layer sind ausgeschaltet. Wurde der Layer mit *Color Theming* (S. 47) bearbeitet, kann eine **Legende** zum Layer durch *LinksKlick* auf das Schaltsymbol des Layers angezeigt werden.

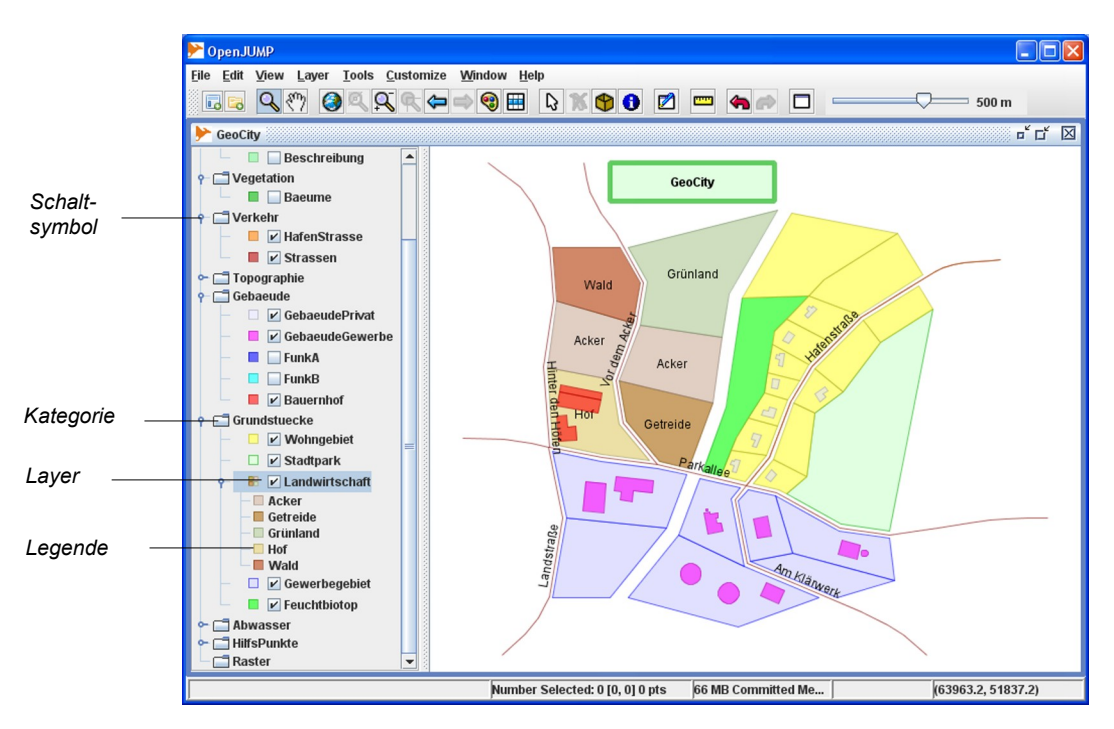

Kategorien, Layer und Legende.

# 4.2 Kategorien

Für eine sinnvolle Strukturierung können Layer unter Kategorien zusammengefasst werden.

Mit *File>New>Category* kann eine neue Kategorie angelegt werden. Die neu erstellte Kategorie *New Category* kann durch *Doppel-LinksKlick* umbenannt werden.

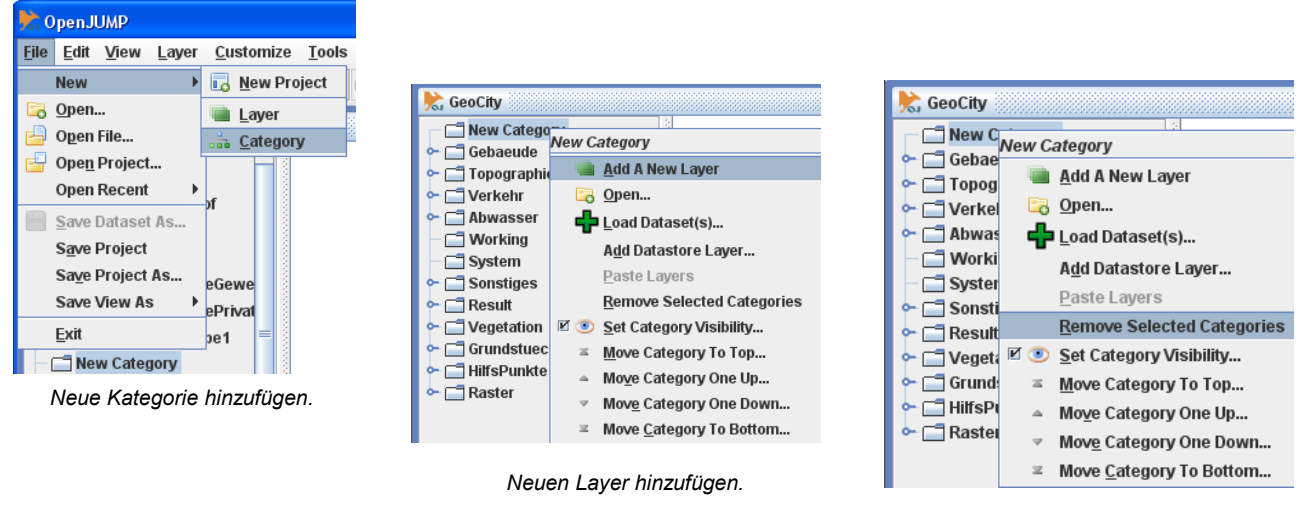

Markierte Kategorie löschen.

Durch *RechtsKlick* auf die Kategorie können z.B. neue Layer hinzugefügt werden (*Add A New Layer*) oder Dateien geladen werden (*Load Dataset(s)...*). Mit *Remove Selected Categories* kann die Kategorie gelöscht werden. Die Layer der gelöschten Kategorie werden dann in die Kategorie *Working* verschoben. Mit *Set Category Visibility...* können alle Layer der Kategorie sichtbar oder unsichtbar gemacht werden. Außerdem können die Kategorien in der Hierarchie verschoben werden (*Move Category...*).

4

#### 4.3 Vektorlayer

Vektorlayer ...

- ... haben einen Namen.
- ... können kopiert, ausgeschnitten, gelöscht, eingefügt und in der Hierarchie verschoben werden.
- ... können zu Kategorien (category) zusammengefasst werden.
- ... können in einer Datei oder Datenbank gesichert werden.
- ... haben eine farbliche Darstellung (*Rendering*, S. 45).
- ... können in Abhängigkeit von Feature-Attributen verschiedenartig dargestellt werden (*Thematische Darstellung*, S. 47, *Beschriftung*, S. 50).
- ... haben ein Attributschema

```
(siehe Schema erstellen und bearbeiten, S. 43, und Sachdaten bearbeiten, S. 44).
```

Mit *RechtsDruck* auf die gewünschte Kategorie können u.a. Vektorlayer, Rasterlayer (S. 34), *WMS*-Layer (S. 37) und Kategorien (S. 28) erstellt werden.

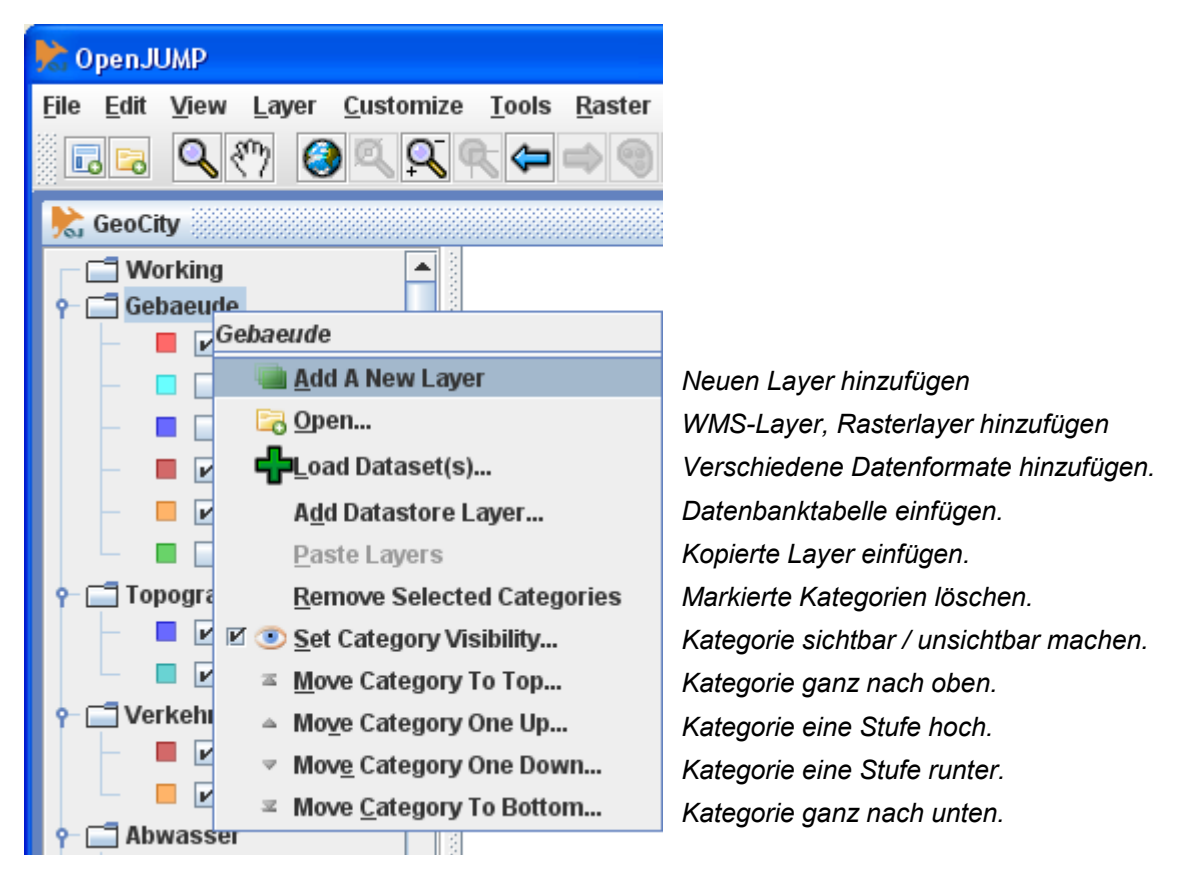

Layer- und Kategorien verwalten.

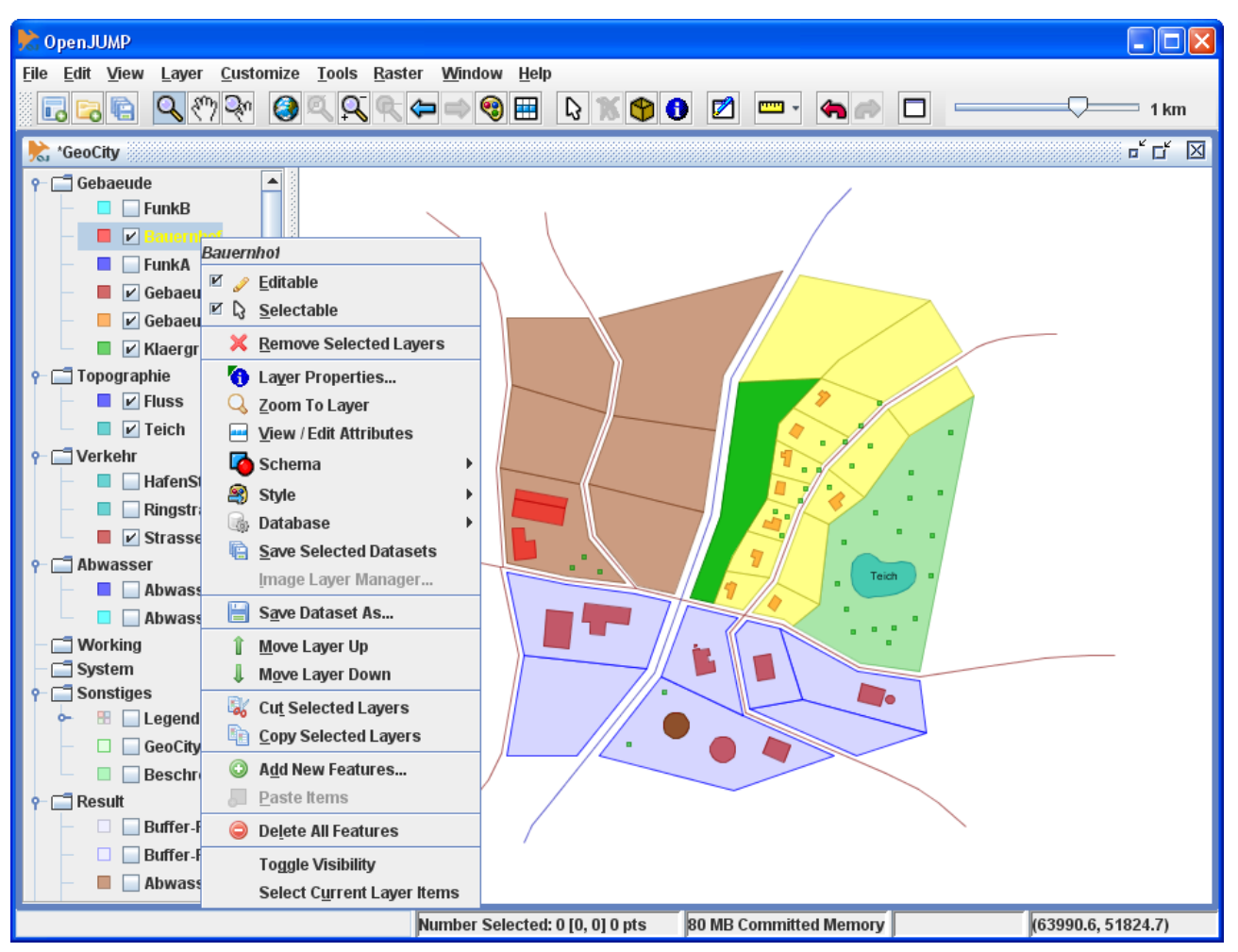

Mit RechtsKlick auf den Layernamen können spezielle Layereigenschaften bearbeitet werden.

RechtsKlick auf Layername.

Editable: Um einen Layer bearbeiten zu können, muss er editierbar sein! Wird ein Layer editierbar gemacht,

wird die Editing Toolbox eingeschaltet und der Layername wird in rot dargestellt..

Selectable: Items können selektiert werden.

Remove Selected Layers: Markierte Layer löschen.

Layer Properties ...: Layereigenschaften anzeigen.

Zoom To Layer: Den gesamten Layer anzeigen.

View / Edit Attributes: Layerattribut ansehen oder ändern (S. 44).

Schema: Schema für Attribute ansehen oder ändern (S. 43)

Style: Layerdarstellung ändern (S. 45).

Database: Datenbanklayer bearbeiten.

*Save Selected Datasets:* Alle markierten Layer in Datei sichern. **Achtung:** Nur bereits gespeicherte Layer können hiermit gesichert werden!

Save Dataset As...: Layer in Datei oder in PostG/S-Tabelle (mit PlugIn, S. 74) speichern.

4

#### Kategorien und Layer

Move Layer Up: Layer nach oben verschieben. Höhere Priorität für Darstellung.
Move Layer Down: Layer nach unten verschieben. Niedrigere Priorität für Darstellung.
Cut Selected Layers: Markierte Layer ausschneiden.
Copy Selected Layers: Markierte Layer kopieren.

Add New Features: Geometrien im Well-Known Textformat (*WKT*, S. 81) hinzufügen.
Paste Items: Kopierte Items einfügen.
Delete All Features: Alle Features auf Layer löschen.
Toggle Visibility: Sichtbar/unsichtbar machen.
Select Current Layer Items: Alle Items markieren.

# 4.3.1 Vektorlayer sichern (Save Dataset As...)

Jeder editierte Vektorlayer muss **einzeln gesichert** werden! Es stehen verschiedene Formate zur Verfügung (*JUMP GML*, *GML* 2.0, *FME GML*, *WKT*, *ESRI* Shapefile, *PostGIS* Table), die mit Hilfe der Auswahlliste hinter *Format:* ausgewählt werden müssen. Hier wird nur das *JUMP GML* und das *PostGIS* Format behandelt. Mit **Save Dataset As...** (*RechtsKlick* auf den Layer) wird der Layer gesichert. Die Datei bekommt bei dem JUMP GML (Geography Mark-Up Language) Format automatisch den Suffix *.jml*.

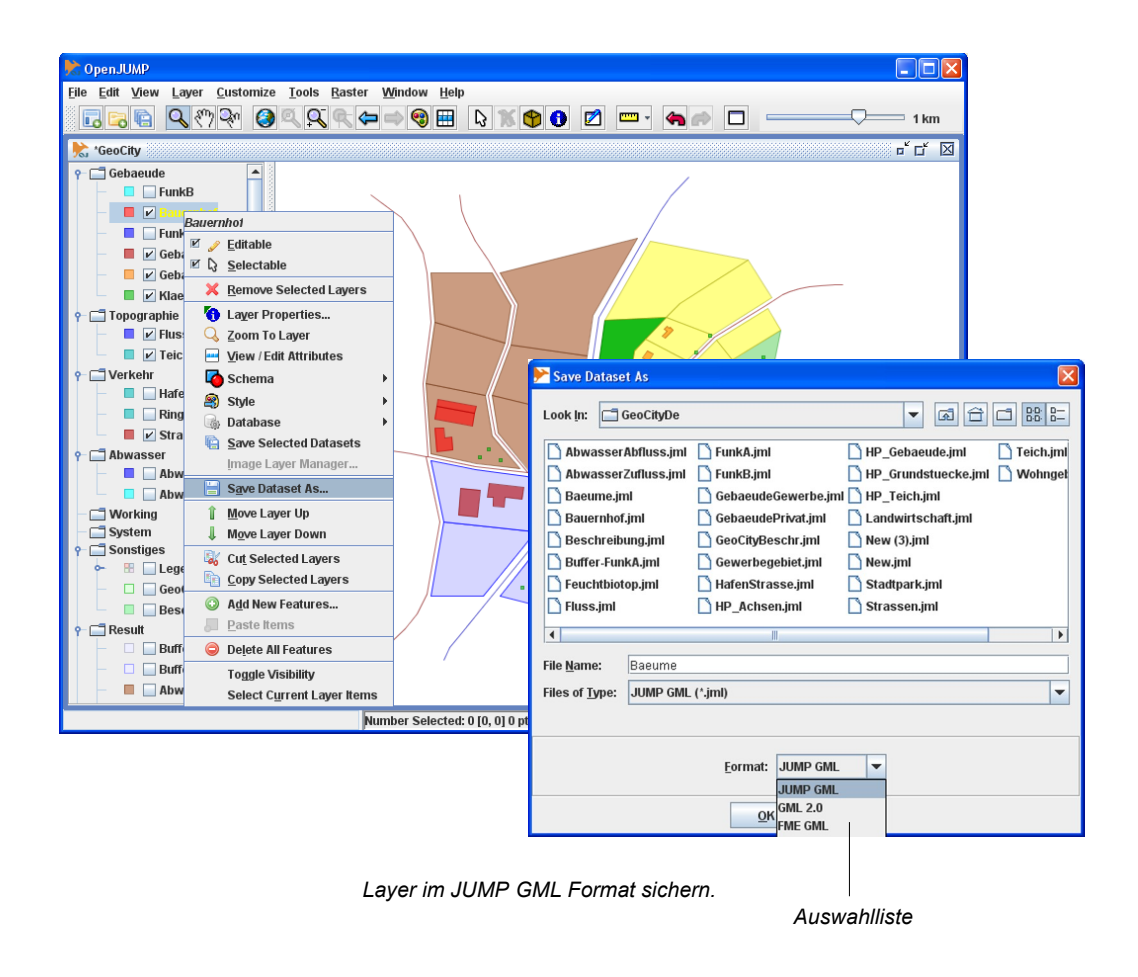

Soll der Layer in einer PostGIS Tabelle gespeichert werde, muss ein PlugIn installiert sein (S. 74).

**Hinweis:** Dateien im *JUMP GML* Format oder *PostGIS* Format enthalten nur Geometrien und die Sachdaten. Es werden keine Informationen über die Ausgestaltung des Layers gespeichert. Diese Informationen stehen in der Projektdatei (S. 39)!

Achtung: Dateien im *WKT*-Format (Well Known Text, S. 81) enthalten **nur Geometrien!** Die Sachdaten (Attributwerte) werden hier nicht gespeichert!

Wurden Layer mindestens einmal gesichert, so können diese Layer in einem Rutsch gesichert werden. Hierzu werden die zu sichernden Layer markiert. Dann mit *RechtsKlick* auf einen der Layer und mit *Save Selected Datasets* die markierten Layer sichern.

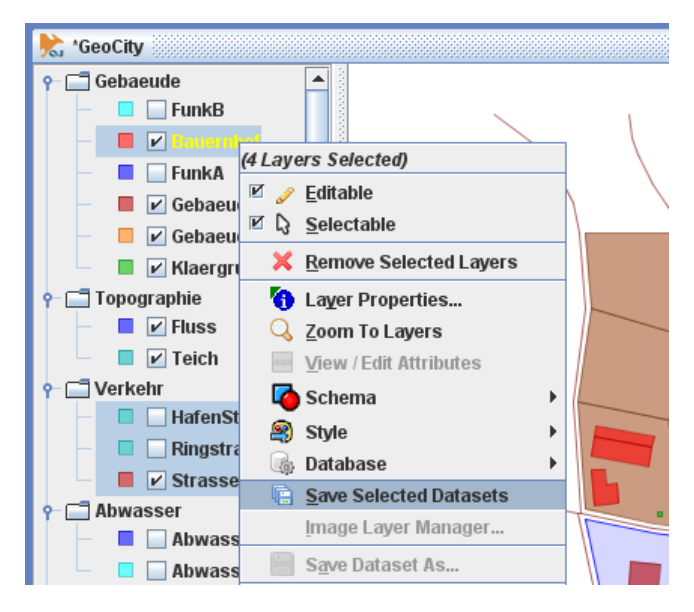

Markierte Layer sichern.

### 4.3.2 Datensätze laden (Open File...)

Mit *File>Open File...* können Datensätze in bestimmten Formaten geladen werden. Das Format kann im unteren Auswahlfenster (*Files of Type:*) eingestellt werden. Die Datensätze werden als **Layer** unter der **markierten Kategorie** eingefügt. Alle markierten Dateien im Auswahlfenster werden geladen.

| ≻ Open File               |                             | ×                         |                        |
|---------------------------|-----------------------------|---------------------------|------------------------|
| Select Files              |                             |                           |                        |
| Select the files to loa   | ad into the current project |                           |                        |
| Look In: 📑 GeoC           | CityDe                      | ▼ A A C 88 5-             |                        |
| 🗋 AbwasserAbflu           | ıss.jml 🗋 FunkA.jml         | 🗋 HP_Gebaeude.jml 🛛 🗋 1   |                        |
| 🗋 AbwasserZuflu           | ıss.jml 📋 FunkB.jml         | 🗋 HP_Grundstuecke.jml 📘 🕅 |                        |
| 🗋 Baeume.jml              | 🗋 GebaeudeGewerbe.j         | iml 🗋 HP_Teich.jml        |                        |
| 🗋 Bauernhof.jml           | 🗋 GebaeudePrivat.jml        | 🗋 Landwirtschaft.jml      |                        |
| 🗋 Beschreibung.           | iml 🛛 🗋 GeoCityBeschr.jml   | 🗋 New (3).jml             |                        |
| 🗋 Buffer-FunkA.jr         | nl 📄 Gewerbegebiet.jml      | 🗋 New.jml                 |                        |
| 🗋 Feuchtbiotop.jr         | nl 📄 HafenStrasse.jml       | 🗋 Stadtpark.jml           |                        |
| 🗋 Fluss.jml               | 🗋 HP_Achsen.jml             | Strassen.jml              |                        |
| •                         | III                         | Þ                         |                        |
| File <u>N</u> ame: Bae    | eume.jml                    |                           |                        |
| Files of <u>T</u> ype: JU | MP GML (*.jml )             |                           | Dateiformat einsteller |
|                           | <                           | Back Finish Cancel        |                        |

Die Datei Baeume.jml laden.

### 4.4 Rasterlayer

Mit *File>Open>Sextante Raster Image* können Rasterdaten geladen und georeferenziert werden. Unterstützt werden die Formate *GIF* (Graphics Interchange Format), *TIFF* (Tag Image File Format), JPG (Joint Photographic Experts Group) und *PNG* (Portable Network Graphics). Liegt ein **Worldfile** zu der Rasterdatei vor, wird die Datei anhand der Informationen im Worldfile georeferenziert. Liegt kein Worldfile vor, wird die Rasterdatei über die linke untere und rechte obere Ecke über Passpunkte georeferenziert und dann ein Worldfile erstellt.

Es ist sinnvoll, eine neue Kategorie (S. 28) im unteren Bereich der Layerstruktur anzulegen (hier *Raster*), damit der Rasterlayer die Vektorlayer nicht überdeckt.

| 📌 OpenJUMP                                              |                                                                              |                                                                                         |             |  |                                      |                           |      |        |        |        |
|---------------------------------------------------------|------------------------------------------------------------------------------|-----------------------------------------------------------------------------------------|-------------|--|--------------------------------------|---------------------------|------|--------|--------|--------|
| Eile Edit View Laver_Customize Iools Raster Window Help |                                                                              |                                                                                         |             |  |                                      |                           |      |        |        |        |
| New ) 🔍 🔍 🗣 👄 🗑 📰 🔇 🐨 🖾 🚥 🖦 🗗 💷 🖓 ետ                    |                                                                              |                                                                                         |             |  |                                      |                           |      |        |        |        |
| Eg Open                                                 |                                                                              |                                                                                         |             |  |                                      |                           |      |        |        |        |
| Open File                                               |                                                                              |                                                                                         |             |  | Z:\Geo                               | oCityDe14\OrthoFotoGC.tl  | fw35 |        |        |        |
| Open Project                                            |                                                                              |                                                                                         |             |  | file dial                            | log                       |      |        |        |        |
| Upen Recent / Landy                                     |                                                                              |                                                                                         |             |  | e enter                              | the image path            |      |        |        |        |
| Save Drataset As eschr<br>Save Drataset As eschr        |                                                                              |                                                                                         |             |  | Weste                                | oordinate                 |      |        |        |        |
| Save Project bung                                       |                                                                              |                                                                                         |             |  | prestru                              | oordinate                 |      |        |        |        |
| Save View As                                            |                                                                              |                                                                                         |             |  | couth                                | coordinate                |      |        |        |        |
| Exit Select Raster Image                                |                                                                              |                                                                                         |             |  | north c                              |                           |      |        |        |        |
| Buffer-Funk                                             | er-Funk<br>Select the ontions for all the files or on each file individually |                                                                                         |             |  | norur c                              | Joorumate                 |      |        |        |        |
| 🗕 📕 🔲 Buffer-Stra                                       | Buffer-Stra                                                                  |                                                                                         |             |  |                                      |                           |      |        |        |        |
| ♀ ☐ Grundstuecke                                        | <b>E</b>                                                                     |                                                                                         | 001-0-44    |  |                                      |                           |      |        |        |        |
| Vonngebie     Vonngebie     Feuchtbioto                 | File                                                                         |                                                                                         |             |  | 🟃 34Z:\GeoCityDe14\OrthoFotoGC.tfw35 |                           |      |        |        |        |
| - Gewerbege                                             |                                                                              |                                                                                         |             |  |                                      | worldfile dialog          |      |        |        |        |
| ∽ 🔠 🗹 Landwirtsc                                        | Dreiset                                                                      | camping                                                                                 |             |  |                                      | please enter the image pa | ath  |        |        |        |
| 📃 🔲 🗹 Stadtpark                                         | Project                                                                      | animation(                                                                              |             |  | minx 63900                           |                           |      |        |        |        |
| 🕈 🚍 Vegetation                                          |                                                                              | 🗋 campingpl                                                                             |             |  | maxx 64600                           |                           |      |        |        |        |
| Baeume                                                  | Data Store Layer                                                             | legende.pr                                                                              |             |  | miny 51150                           |                           |      |        |        |        |
|                                                         | 3                                                                            | LegendeLandwirtschaft.png                                                               |             |  |                                      | maxy 51800                |      |        |        |        |
| - II HP_Achsen                                          | WMS Layer                                                                    |                                                                                         |             |  |                                      |                           |      |        |        |        |
| 🗕 🔲 HP_Gebaeu                                           |                                                                              | OrthoFoto                                                                               |             |  |                                      |                           |      |        |        |        |
| 🚽 🔲 🔲 HP_Grunds                                         | Sextante Raster Image                                                        | CrthoFotoGCklein.tif                                                                    |             |  |                                      |                           |      |        |        |        |
| 🔲 🔲 HP_Teich                                            |                                                                              | ueberschv                                                                               | vGC2005.tif |  |                                      |                           |      |        |        |        |
| - Raster                                                | PostGIS Table                                                                | PostGIS Table                                                                           |             |  |                                      |                           |      |        |        |        |
| • • • • • • •                                           |                                                                              |                                                                                         |             |  |                                      |                           |      |        |        |        |
|                                                         |                                                                              | File Name:         OrthoFotoGC.tif           Files of Type:         supported raster in |             |  |                                      |                           |      |        |        |        |
|                                                         |                                                                              |                                                                                         |             |  |                                      |                           |      |        |        |        |
|                                                         |                                                                              |                                                                                         |             |  | format                               | 1                         |      |        |        |        |
|                                                         |                                                                              |                                                                                         |             |  |                                      |                           |      |        |        |        |
|                                                         |                                                                              |                                                                                         |             |  |                                      |                           |      | < Back | Finish | Cancel |

Rasterdatei laden

Liegt kein Worldfile vor, müssen die Passpunkte der linken unteren und rechten oberen Ecke in den Textfeldern eingegeben werden:

MinX (West coordinate) = Minimaler Rechtswert; linke untere Ecke;
MaxX: (East coordinate) = Maximaler Rechtswert; rechte obere Ecke;
MinY: (South coordinate) = Minimaler Hochwert; linke untere Ecke;
MaxY: (North coordinate) = Maximaler Hochwert; rechte obere Ecke;
Nach Finish wird das Bild georeferenziert und ein Worldfile im Bildverzeichnis angelegt!

Hier wurde *GeoCity* "beflogen" und aus dem Luftbild ein Orthofoto erstellt. Der Rasterlayer *OrthoPhotoGC* liegt unter der Kategorie *Raster*. Die darüber liegenden Layer werden dadurch nicht überdeckt, sind allerdings hier ausgeschaltet.

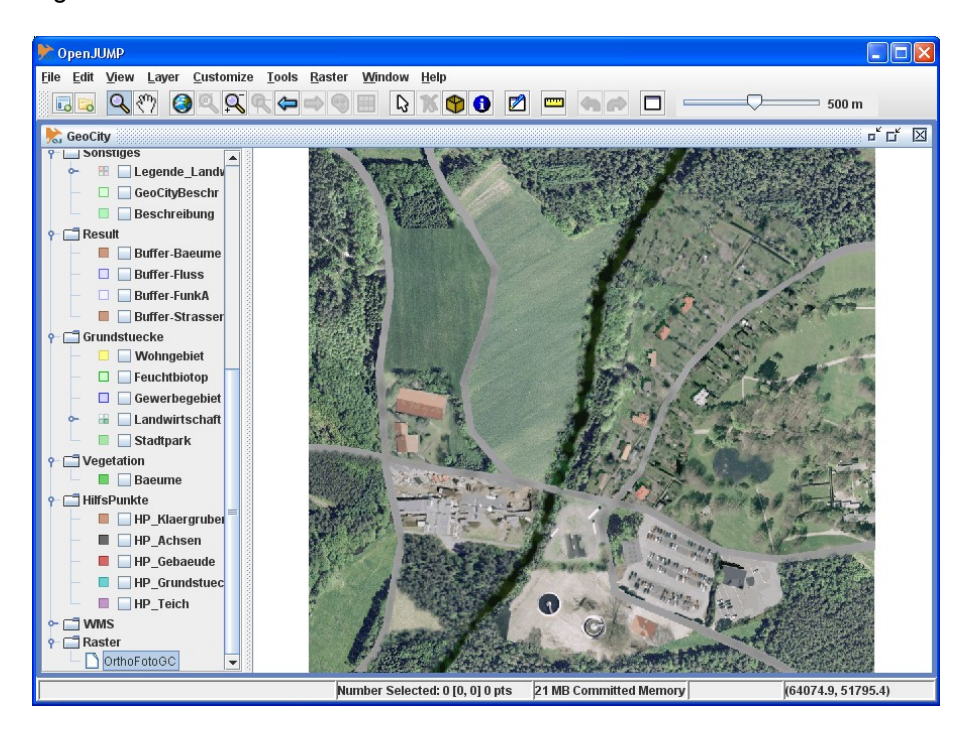

Orthofoto von GeoCity auf einem Rasterlayer.

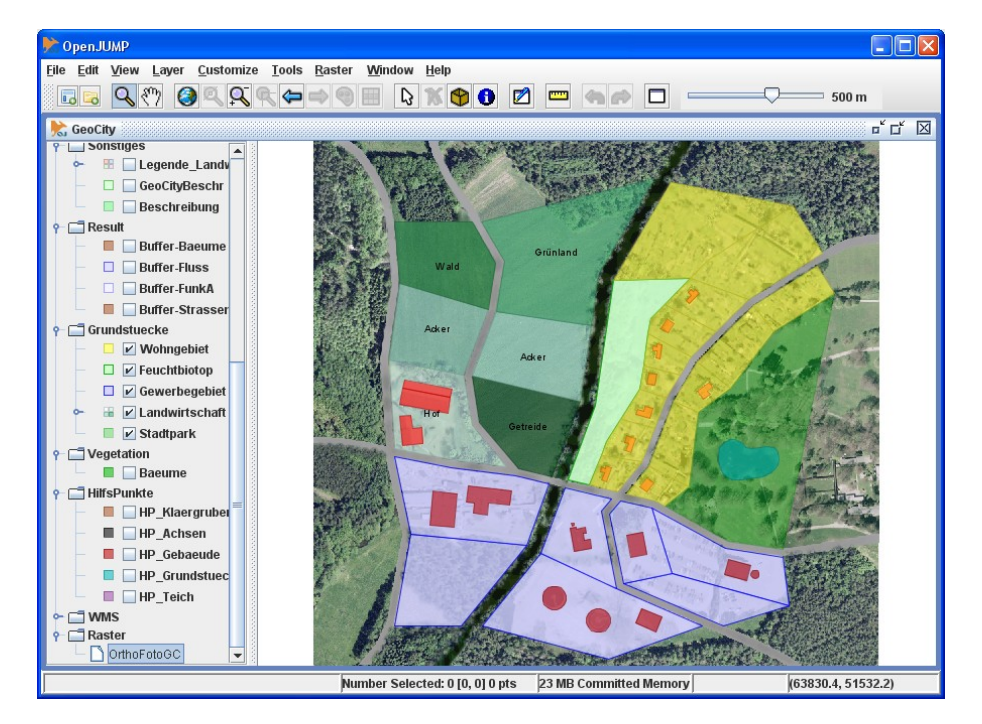

Die Vektorlayer überdecken den Rasterlayer.

Das Orthofoto kann als Grundlage für die Digitalisierung bestimmter Objekte dienen. Hierbei ist darauf zu achten, dass der Rasterlayer unterhalb der Vektorlayer liegt.

Durch RechtsKlick auf den Rasterlayer können bestimmte Funktionen des Rasterlayers angesprochen werden:

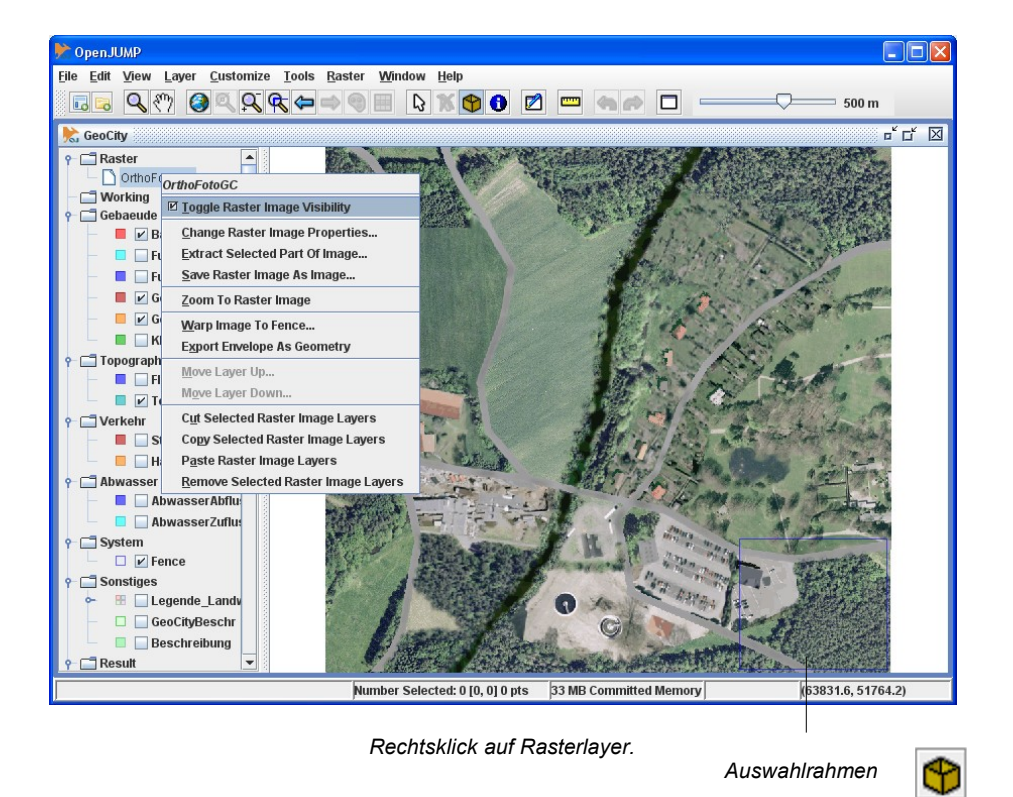

Toggle Raster Image Visibility: Sichtbarkeit schalten.

Change Raster Image Properties: Bildeigenschaften verändern.

*Extract Selected Part Of Image...:* Mit Selektiertes Teilbild (Auswahlrahmen) auf neuen Layer legen.

Save RasterImage As Image ...: Bild in Datei speichern.

Zoom To Raster Image: Auf maximale Ausdehnung des Rasterlayers zoomen.

Warp Image To Fence ...: Bild in Auswahlrahmen einpassen.

Export Envelope As Geometry ...: Ein Polygon (Rahmen) um das Bild legen. Hinweis: Es wird ein neuer Layer mit dem Polygon angelegt.

Move Layer Up...: Layer innerhalb der Kategorie nach oben verschieben.

Move Layer Down ...: Layer innerhalb der Kategorie nach unten verschieben.

Cut Selected Raster Image Layers: Rasterlayer kopieren und löschen.

Copy Selected Image Layers: Rasterlayer kopieren.

Paste Raster Image Layers: Kopierte Rasterlayer einfügen (Kategorie vorher markieren)!

Remove Selected Raster Image Layers: Rasterlayer löschen.

4
#### 4.5 WMS-Layer

Die von einem **WMS-Server** (Web Map Service) zur Verfügung gestellten Daten können in *OpenJUMP* auf einem Layer dargestellt werden. Dieser Layer dient nur zur Darstellung der *WMS*-Daten und hat nicht die Eigenschaften eines Vektorlayers. Es kann z.B. auf diesem Layer nicht gezeichnet werden. Dieser Layer kann aber als Grundlage zur Erweiterung des Informationssystems dienen, indem man z.B. durch Vektorisierung neue Geometrien erzeugt und mit Attributen verknüpft. Über *File>Open>WMS Layer* wird die *URL* (Uniform Resource Locator) des *WMS*-Servers eingegeben. Die *URL* des WMS-Servers für *GeoCity* lautet:

http://geo.hcu-hamburg.de:8081/cgi-bin/mapserv.exe?map=/mapserver/wms/www/geocity.map

Der WMS-Server kann verschiedene WMS-Layer anbieten, die man in dem Fenster Choose WMS Layers auswählen kann.

Achtung: Möchte man die *WMS*-Layer auch in *OpenJUMP* auf verschiedenen Layern darstellen, muss man diesen Vorgang (*File>Open>WMS Layer*) für jeden *WMS*-Layer wiederholen!

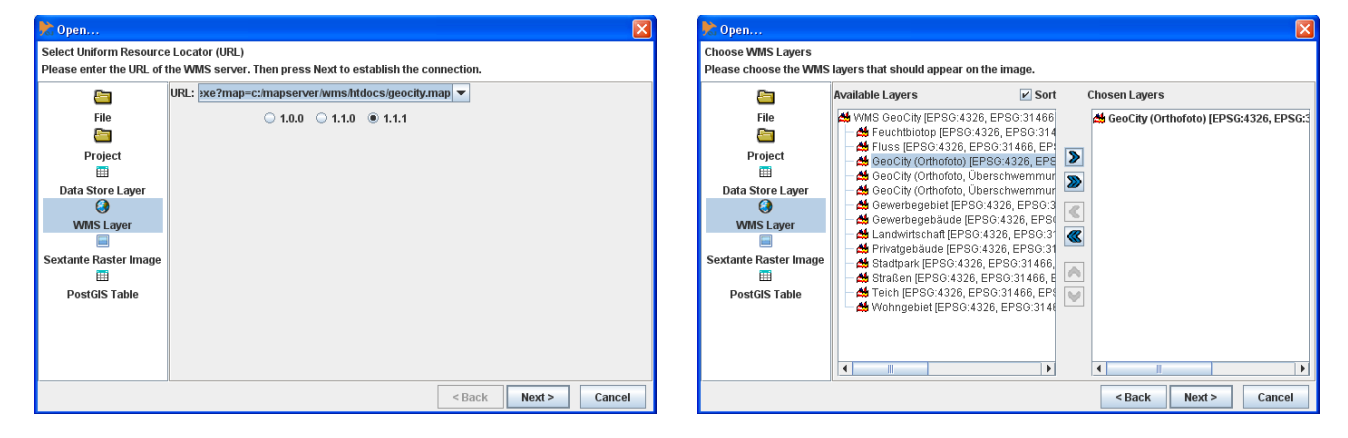

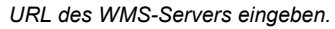

#### WMS-Layer wählen.

Der WMS-Server kann die Rasterdaten in unterschiedlichen Koordinaten-Referenzsystemen (Coordinate Reference System; CRS) schicken. Für die Darstellung muss ein entsprechendes System gewählt werden. Hierbei werden die Systeme nach der *EPSG*-Notation angegeben (European Petroleum Survey Group).

| 🔭 Open                                                                                                    |                                                                                         |  |  |  |  |
|----------------------------------------------------------------------------------------------------|-----------------------------------------------------------------------------------------|--|--|--|--|
| Select request parameters<br>Here you can choose the coordinate system and the image format that will be used for the WMS request. |                                                                                         |  |  |  |  |
| File<br>File<br>Project<br>III<br>Data Store Layer<br>WMS Layer<br>Sextante Raster Image<br>III<br>PostGIS Table                   | Coordinate Reference System:<br>Image format:<br>EPSG:31466<br>EPSG:31467<br>EPSG:31468 |  |  |  |  |
|                                                                                                    | < Back Finish Cancel                                                                    |  |  |  |  |

Koordinaten-Referenzsystem wählen.

Mit *Finish* wird die Auswahl beendet. Es kann allerdings passieren, dass das Grafikfenster leer bleibt. Mit einem *RechtsKlick* auf den *WMS*-Layer und *Zoom to WMS layer* kann dann auf einen markierten Layer gezoomt werden. Je nach Auslastung des *WMS*-Servers kann es einige Sekunden dauern, bis das Bild aufgebaut wird. In unserem Beispiel sind zwei Layer vorhanden, auf denen die Grafiken des *WMS*-Servers dargestellt werden. Mit *RechtsKlick* auf einen Layer kann dann mit **Zoom to WMS layer** auf die Gesamtansicht, bzw. auf die Bounding Box des *WMS*-Layers gezoomt werden. Eine **Bounding Box** definiert einen Rahmen für einen *WMS*-Layer. Außerdem kann man mit dem MMS-Layer. Außerdem kann man mit dem Nopf verschiedene Informationen über die gesendeten Daten des *WMS*-Servers bekommen. In der unteren Tabelle sehen wir z.B. den Titel, den Namen, das *SRS* (Spatial Reference System; Räumliches Bezugssystem) und die Ausdehnungen der zugehörigen Bounding Boxen.

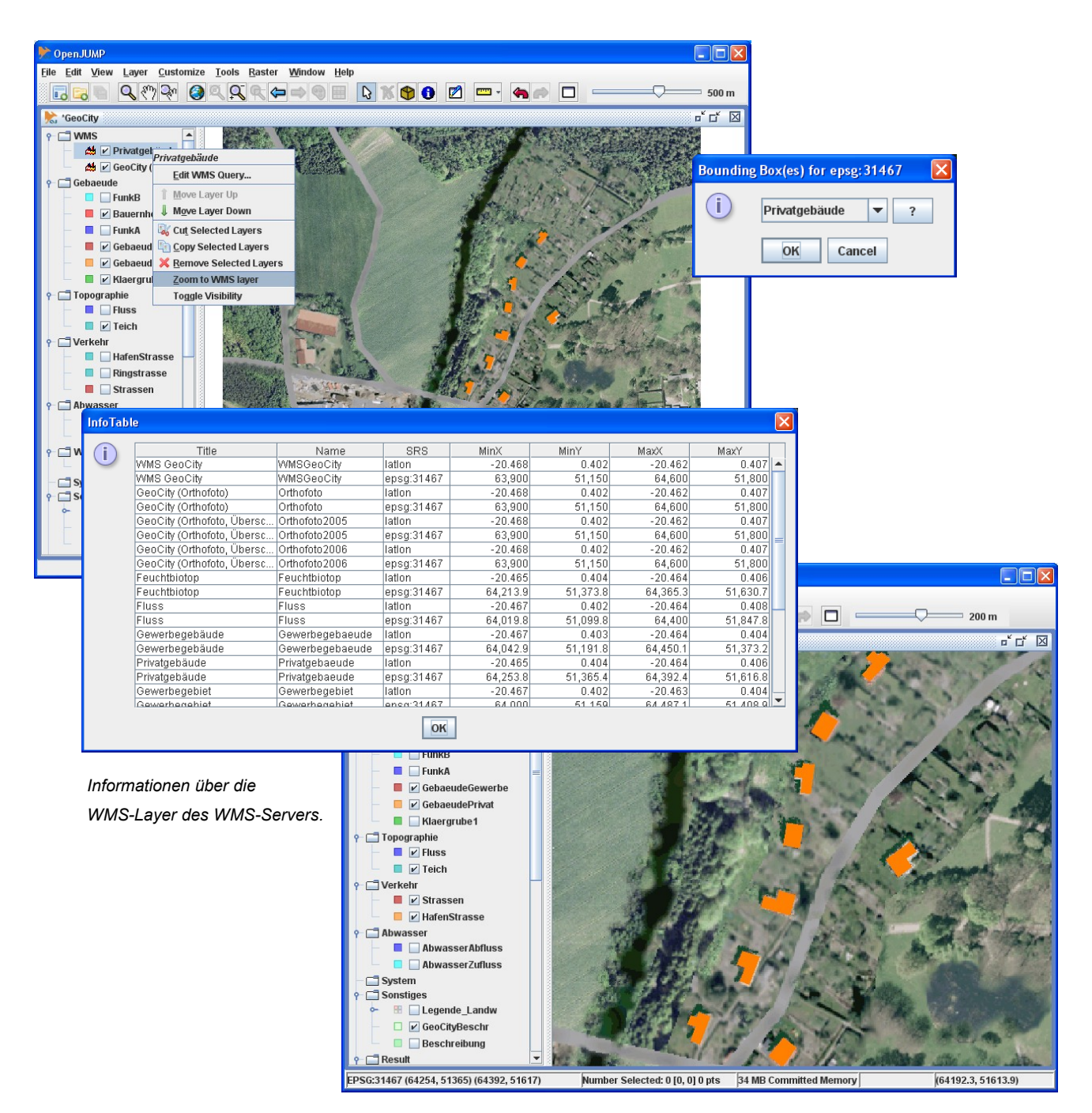

Die Privatgebäude von GeoCity auf dem WMS-Layer.

## 5 Projekte

#### 5.1 Allgemeines

In einer **Projektdatei** werden die Kategorien- und Layerstrukturen, die Verweise (Pfade) zu den gesicherten Datensätzen der Layer und deren Ausgestaltung (z.B. Farbe, Linienstärke, Beschriftung) gespeichert. Neue Vektorlayer müssen zuerst gesichert werden (S. 32), damit der Verweis in der Projektdatei gespeichert werden kann! Sonst erscheint eine Warnung in der linken Seite der Statusleiste. Die Verweise zu Raster- und *WMS*-Layer werden ohne separate Sicherung übernommen. Eine Projektdatei hat den Suffix *.jmp*.

#### 5.2 Neues Projekt erstellen (New Project)

Mit *File>New>New Project* oder mit *lied* aus der Werkzeugleiste, kann ein neues Projektfenster erzeugt werden. Das neue Projektfenster mit den Standardkategorien *Working* und *System* bekommt den Namen *Project* und eine laufende Nummer.

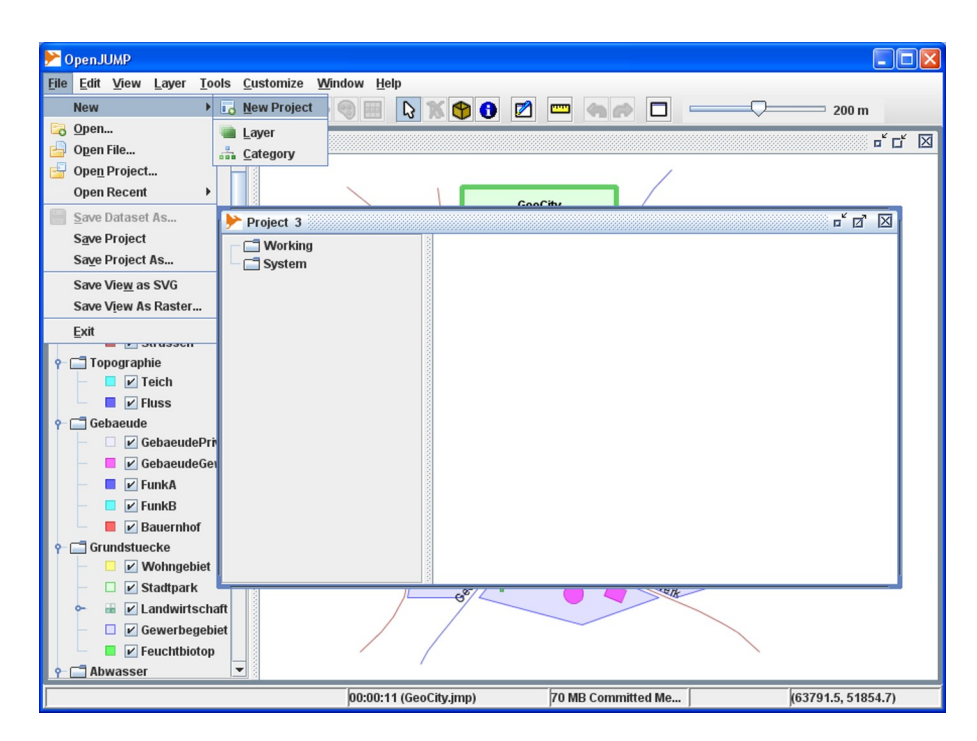

Ein neues, leeres Projektfenster.

## 5.3 Projekt sichern (Save Project, Save Project As...)

Wird ein **neues Projekt** (S. 39) mit *File>Save Project* gesichert, erscheint ein Dialogfenster zur Eingabe des Namens der Projektdatei. Der Suffix *.jmp* der Projektdatei wird automatisch vergeben. Es müssen zuvor alle Vektorlayer gesichert werden (S. 32), sonst erscheint eine Warnung in der Statuszeile.

Wurde ein bestehendes Projekt mit *File>Open Project...* geöffnet und anschließend gespeichert, so erscheint kein Dialogfenster. Mit *File>Save Project As...* kann das Projekt unter einem neuen Namen gesichert werden.

![](_page_39_Picture_4.jpeg)

Nicht alle Layer wurden gesichert!

# 5.4 Projekt öffnen (Open Project...)

Mit *File>Open Project...* kann ein bestehendes Projekt (S. 39) geöffnet werden. Im Dialogfenster werden nur die Dateien mit dem Suffix *.jmp* angezeigt. Es können mehrere Projekte geöffnet werden. Unter dem Menüpunkt *Window* kann zwischen den Projektfenstern gewechselt werden.

| Proje                                 | ktfenster auswählen                                                   |
|---------------------------------------|-----------------------------------------------------------------------|
|                                       |                                                                       |
|                                       |                                                                       |
| OpenJUMP                              |                                                                       |
| <u>File Edit View Layer Tools C</u> u | ustomize <u>W</u> indow <u>H</u> elp                                  |
| New 🕨 🖓                               | 🥆 🖨 🗢 🗑 📴 😰 📼 🖦 🗗 💷 🖓 🕅 1 km                                          |
| 🔄 Open                                | t d 🛛                                                                 |
| Open Project                          |                                                                       |
| Open Recent                           |                                                                       |
| Save Dataset As                       | Chan Brainet                                                          |
| Save Project                          | instructions                                                          |
| Save Project As                       |                                                                       |
| Save Vie <u>w</u> as SVG              | Look In: GeoCityDe                                                    |
| Save View As Raster                   | ▶ GeoCityN<br>GeoCityIN<br>GeoCityLimp                                |
| Exit                                  | GeoCityNeu.jmp                                                        |
| 🕈 🚍 Topographie                       |                                                                       |
| - E V Teich                           |                                                                       |
| Gebaeude                              |                                                                       |
| GebaeudePrivat                        | Ŷ- □ Grund                                                            |
| 🗕 📕 🗹 GebaeudeGewe                    |                                                                       |
| 🗧 🗹 FunkA 👻                           |                                                                       |
|                                       |                                                                       |
|                                       | File Name: GeoCity.jmp                                                |
|                                       | Ŷ ☐ Abwas Files of <u>T</u> ype: JUMP Project Files (*,jmp; *,jcs) ▼  |
|                                       |                                                                       |
|                                       | P HilfsP                                                              |
|                                       | HP_Achsen                                                             |
|                                       | HP_Gebaeude                                                           |
|                                       | Number Selected: 0 [0, 0] 0 pts 29 MB Committed Me (63764.2, 51612.5) |

Projekt öffnen.

## 6 Sachdaten

#### 6.1 Allgemeines

Es gibt verschiedene Methoden, Sachdaten in ein Projekt zu integrieren:

- Durch direkte Eingabe in OpenJUMP. Hierzu müssen Geometriedaten vorliegen (siehe Geometrien, S. 9)
- 2. Durch Import von Dateien, die in einem bestimmten Format beschrieben sind. *OpenJUMP* unterstützt folgende Formate:
  - a) Das JUMP GML Format (.jml), welches ein einfaches GML-Format ist.
  - b) Das GML 2.0 Format.
  - c) ESRI Shapefile.
- 3. Durch Laden einer Datenbanktabelle im PostGIS Format (nur mit Hilfe eines PlugIns, S. 74).

![](_page_41_Figure_10.jpeg)

Sachdaten in Tabellenform zu den Grundstücken.

#### Sachdaten

#### 6.2 Schema erstellen und bearbeiten

Um Sachdaten mit Geometrien verknüpfen zu können, muss zuerst für den Layer ein sogenanntes Schema erstellt werden. Dadurch werden die nicht-räumlichen Attribute (non-spatial attributes) der Features definiert.

Beispiel: Auf einem Layer werden Grundstücke dargestellt. Möchte man die Namen der Eigentümer, den Wert oder z.B. die Fläche der Grundstücke erfassen, so muss man die Attribute zuvor in einem Schema vereinbaren.

Dieses Schema gilt dann für alle Features auf dem Layer. Daher ist es bei der Modellierung eines GIS wichtig, die Layer bzw. deren Schema so zu definieren, dass gleichartige Objekte in einem Layer erfasst werden können. Es ist nicht sinnvoll, z.B. Grundstücke und Bäume auf einem Layer zu erfassen, weil Grundstücke und Bäume unterschiedliche Attribute haben.

Jedem Attribut, auch Feld (Field) genannt, wird ein bestimmter Datentyp (Data Type) zugeordnet, wobei OpenJUMP den Datentyp Integer (ganze Zahl), Double (Dezimalzahl), String (Text), Date (Datum) und Geometry kennt. Das Attribut GEOMETRY ist in jedem Schema vorhanden.

Achtung: Der Datentyp Object wird hier nicht verwendet!

Mit RechtsKlick auf den Layernamen erscheint ein Pulldown-Menü. Mit View/Edit Schema... kann das Schema bearbeiten werden. Mit Copy Schema / Paste Schema kann das Schema von einem Layer auf einen anderen Layer übertragen werden. Hierfür muss der entsprechende Layer editierbar sein!

| 🍊 Schema   | View / Edit Schema       |
|------------|--------------------------|
| Style      | 🕨 😼 Copy Sc <u>h</u> ema |
| 🎲 Database | Paste Schema             |

|                   | ۲ | Edit Schema: Wohngebiet      | ් රි [                          | X    |
|-------------------|---|------------------------------|---------------------------------|------|
|                   |   | Field Name                   | Data Type                       |      |
| Attribut einfügen | ÷ | GEOMETRY                     | Geometry                        | 1    |
| Attribut löschen  | × | Vorname                      | String                          | =    |
| Nach oben         |   | Nachname                     | String                          |      |
| Nach unten        | V | Flaeche                      | Inteaer 💌                       |      |
| l l               | • |                              | Integer                         |      |
|                   |   |                              | Double                          |      |
|                   |   |                              | Geometry                        |      |
|                   |   |                              | Object                          |      |
|                   |   |                              | Date                            |      |
|                   |   |                              | String                          | •    |
|                   | - | Apply Changes Revert Changes | Force invalid conversions to nu | ıll. |

Schema für den Layer "Wohngebiet" mit den Attributen GEOMETRY, Vorname, Nachname und Flaeche.

### 6.3 Sachdaten (Attributwerte) bearbeiten

Wurde ein Schema für einen Layer erstellt, können die Attribute der Features eingegeben werden. Mit *RechtsKlick* auf den Layernamen erscheint ein Pulldown-Menü. Mit Attribute bearbeiten werden. Der Layer muss zur Bearbeitung der Attributwerte editierbar sein! Die Betrachtung ist aber immer möglich.

Die Werkzeugleiste des Attribut-Fensters bietet Funktionen zum Zoomen und Identifizieren von Features, deren Zeilen in der Tabelle markiert wurden. Möchte man z.B. wissen, welches Grundstück *Klara Fall* gehört, markiert man einfach die Zeile von *Klara Fall*. Durch *LinksKlick* auf die Lupe wird auf das Grundstück gezoomt und mit einem weiteren *LinksKlick* auf die Taschenlampe *kurzeitig hervorgehoben*.

Um die Funktionen der Werkzeugleiste nutzen zu können, muss eine oder mehrere **Zeilen** in der Tabelle **markiert** sein.

|                            | ١                            | Att | ributes | s: Wohngeb | iet 👘    | © ⊏ 🖸   | × |
|----------------------------|------------------------------|-----|---------|------------|----------|---------|---|
|                            | 🔤 🗌 Wohngebiet (14 Features) |     |         |            |          |         |   |
| Scrollen und zoomen        |                              |     | FID     | Vorname    | Nachname | Flaeche |   |
|                            | ñ                            |     | 153     | Klara      | Fall     | 13800   |   |
|                            |                              |     | 154     | Otto       | Fant     | 9037    | Γ |
| Auf markierte Zeile zoomen | Q                            |     | 155     | Helmut     | Helmchen | 3570    |   |
| Alles zoomen               |                              |     | 156     | Malte      | Müller   | 2864    | = |
| /                          | N.                           |     | 157     | Frieda     | Meyer    | 1732    |   |
| Im Grafikfenster markieren | 13                           |     | 158     | Kay        | Kaiman   | 1218    |   |
| Im Grafikfenster anzeigen  | I                            |     | 159     | Jens       | Jensen   | 1606    |   |
| Coometriedaten anzeigen    |                              |     | 160     | Moritz     | Moor     | 2256    |   |
| Geometrieualen anzeigen    |                              |     | 161     | Dieter     | Dachs    | 1753    | - |
|                            |                              | -   |         |            |          |         | - |

Attributtabelle des Layers "Wohngebiet".

Die Geometriedaten der markierten Zeile kann man sich mit dem Info-Knopf 🚺 der Attributtabelle anzeigen lassen. Man kann zwischen den Formaten *WKT* (Well-Known Text, S. 81), *GML* (Geography Mark-Up Language) und dem *CL*-Format (Koordinatenliste) wählen.

![](_page_43_Picture_8.jpeg)

Geometriedaten im Well-Known Textformat (WKT).

# 7 Layerdarstellung (Styles)

Die Darstellung eines Layers, und somit der Features auf diesem Layer, kann über das **Change Styles** Fenster verändert werden, das über den Knopf saktiviert wird. Hierfür muss der Layer markiert sein (*LinksKlick* auf den Layer), aber nicht unbedingt editierbar sein.

Es gibt fünf Möglichkeiten zur Bearbeitung: *Rendering* (Allgemeine Darstellung), *Scale* (Maßstabsabhängige Darstellung), *Colour Theming* (Thematische Darstellung), *Labels* (Beschriftung) und *Decorations* (Anfangs-/Endpunkt Darstellung).

## 7.1 Allgemeine Darstellung (Rendering)

Unter dem Reiter Rendering kann Folgendes eingestellt werden:

- Die Farbe der Linien und Flächen.
- Das Füllmuster von Flächen (Fill pattern).
- Die Strichlierung der Linien (Line pattern).
- Die Linienbreite (Line width).
- Die Transparenz der Farben (Transparency).
- Die Größe der Knoten (Vertices Size).

![](_page_44_Figure_12.jpeg)

Der Stadtpark soll hellgrün dargestellt werden.

## 7.2 Maßstab (Scale)

Hinter Current Scale: wird der annähernde Kartenmaßstab angezeigt.

Hinter **Smallest/Largest Scale** kann ein Intervall für die Sichtbarkeit des Layers eingestellt werden. Im unteren Beispiel wird der Layer *GebaeudePrivat* nur angezeigt, wenn der Maßstab zwischen 1:1000 und 1:2000 liegt. Dazu muss das Häkchen vor **Only show layer when scale is between:** gesetzt sein.

![](_page_45_Picture_4.jpeg)

Die Gebäude werden nicht angezeigt, da der Maßstab größer als 1:1000 ist (1:542).

#### 7.3 Thematische Darstellung (Colour Theming)

## 7.3.1 Allgemeines

Will man eine thematische Karte erstellen, müssen vorher **Attribute** (Attributwerte) für die Features des Layers zur Verfügung stehen (S. 43). Die Attributwerte können **direkt** in eine Farbe umgesetzt werden (jeder Attributwert steht für eine Farbe), oder es können **Attribut-Intervalle** dargestellt werden.

#### 7.3.2 Direkte Darstellung (Unique value)

In diesem Beispiel haben die Features des Layers Landwirtschaft das Attribut Nutzungsart mit den Attributwerten Hof, Acker, Wald, Getreide und Grünland.

Das **Farbschema** kann allgemein mit **Colour Scheme** oder durch *LinksKlick* auf die Attributfarbe eingestellt werden. Sollen bei identischen Attributwerten gleiche Farben erscheinen, muss bei **Classification Method** *Unique Value* eingestellt werden. Unterhalb des Layernamens im Layer-Übersichtsfenster kann die Legende zur thematischen Darstellung durch *LinksKlick* auf das Schaltsymbol angezeigt werden.

![](_page_46_Figure_7.jpeg)

Thematische Darstellung von Nutzungsarten mit Beschriftung (Label).

Durch LinksKlick auf eine Farbe in der Spalte Attribute... und Auswahl von Custom (Schiebebalken ganz nach oben schieben), kann für jedes Attribut ein individuelles Aussehen eingestellt werden.

| Change Styles                                                                                           |                                                                                                    | X                                             |                           |         |
|----------------------------------------------------------------------------------------------------|----------------------------------------------------------------------------------------------------|-----------------------------------------------|---------------------------|---------|
|                                                                                                    | Rendering Scale Colour Themi                                                                                              | ng Labels Decorations                         |                           |         |
|                                                                                                    | Enable colour theming     Classification Method Unique val     Attribute: Nutzungsart      Colour Scheme      (8) Accents | ue 💌                                          |                           |         |
|                                                                                                    | Attribute Attribute values<br>All other values<br>Acker<br>Getreide<br>Grünland                                           | Label<br>Acker<br>Getreide<br>Grünland        |                           |         |
| A A A A                                                                                                 | Wald                                                                                                    | Wald                                          |                           |         |
| You can use this dialog to change<br>the colour, line width, and other<br>visual properties of a layer. |                                                                                                    | Custom  Fill: Fill pattern: Line: Line: Line: |                           | Presets |
|                                                                                                    | <u>O</u> K <u>C</u> ancel                                                                                                 | Sync line colour with fill                    | colour                    |         |
|                                                                                                    |                                                                                                    | Line width: 0 10                              | 20 30 1<br>105            |         |
|                                                                                                    |                                                                                                    | Q                                             | <u>)</u> K <u>C</u> ancel |         |

![](_page_47_Figure_3.jpeg)

Individuelle Darstellung für jedes Attribut

7

### 7.3.3 Intervall-Darstellung (Equal Interval)

Bestehen die Attributwerte aus numerischen Daten (Integer, Double) und möchte man Intervalle thematisch darstellen, so muss für *Classification Method* Equal Interval, Quantile / Equal Number, Mean Standard Deviation, Maximal Breaks oder Jenks Optimal Method ausgewählt werden.. In Abhängigkeit von der Berechnungsmethode (hier Equal Interval) und **Range count**, werden dann die Intervalle berechnet und farblich dargestellt. In diesem Beispiel gibt es zu jedem Baum einen Schädigungsgrad (*Schadgrad*), der zwischen 0 und 100 inklusive liegt. Da Range count auf 10 eingestellt ist, ergeben sich zehn Intervalle, die farblich dargestellt werden. Auf die anderen Berechnungsarten wird hier nicht näher eingegangen!

**Hinweis:** Bei der Intervalldarstellung in der Spalte *Label* ist zu beachten, dass der maximale Wert **nicht** zum Intervall gehört!

![](_page_48_Figure_4.jpeg)

Thematische Darstellung von geschädigten Bäumen.

## 7.4 Beschriftung (Labels)

Die Attributwerte der Features können als Beschriftung dargestellt werden. In unserem Beispiel werden die Straßen des Layers *Strassen* mit dem Attribut *Name* beschriftet. Die Positionierung der Texte ist abhängig vom gewählten Ausschnitt und ist nicht direkt beeinflussbar!

**Tipp:** Möchte man Text an einer bestimmten Stelle platzieren, zeichnet man auf einem Hilfslayer an den Textpositionen Hilfslinien mit den Textattributen. Die Darstellung der Hilfslinien kann mit der Rendering-Funktion (*Change Styles>Rendering*, S. 45) ausgeschaltet werden, indem vor *Line:* das Häkchen entfernt wird.

Enable labeling: Text ein- und ausschalten.

Label attribute: Attribut, das dargestellt werden soll.

Vertical alignment (for points and lines): Vertikale Textausrichtung.

Horizontal alignment (for points and lines): Horizontale Textausrichtung.

Angle Attribute (Degrees): Textwinkel in grad in Abhängigkeit eines Attributs.

Height attribute: Texthöhe in Abhängigkeit eines Attributs.

Height: Texthöhe.

Scale labels with the zoom level: Schrifthöhe in Abhängigkeit des Zoom-Faktors.

Hide labels when: Scale is below 1:X Text ab gewähltem Maßstab ein- und ausblenden.

![](_page_49_Figure_13.jpeg)

Beschriftung der Straßen von GeoCity mit Hilfe von Labels.

7

#### 7.5 Anfangs- und Endsymbol (Decorations)

Mit Hilfe von **Decorations** kann ein Anfangs- und Endsymbol einer Linie festgelegt werden. Die ausgewählten Symbole müssen vom linken Teilfenster ins rechte Teilfenster übertragen werden, um zur Anwendung zu kommen. Hier wurden die Gebäude des Gewerbegebietes beschriftet. Dazu wurde ein Layer *Beschreibung* mit den Linien der Pfeile und den Beschreibungen angelegt. Es ist darauf zu achten, in welche Richtung die Linien gezogen werden, weil es Start- und Endsymbole gibt. Die Startpunkte der Linien bekommen hier ein Pfeilsymbol und die Endpunkte bekommen hier ein Federsymbol. In Kombination mit der Beschriftung (*Labels*), können so Informationen zu den Gebäuden dargestellt werden.

![](_page_50_Figure_3.jpeg)

Linien mit "Start-Arrow-Solid-Narrow" und "End-Feathers" kombiniert mit einer Beschriftung (Labels).

## 8 Räumliche Analysen (Analysis)

## 8.1 Allgemeines

*OpenJUMP* verfügt über eine Vielzahl von räumlichen Analysemöglichkeiten, die über **Tools>Analysis** aufgerufen werden können:

- Buffer (Saum, Distanzbereich)
- Schnittmenge (Intersect, Overlay)
- Vereinigungsmenge (Union)
- Differenz (A-B), (B-A), symmetrisch

Unter Abfragen (Queries) sind Abfragemöglichkeiten beschrieben (S. 64).

![](_page_51_Figure_9.jpeg)

GeoCity wird analysiert.

## 8.2 Puffer (Buffer)

#### 8.2.1 Allgemeines

Mit Hilfe von **Tools>Analysis>Buffer...** kann ein Puffer (Pufferzone) um alle Geometrien eines Layers gelegt werden. Es entstehen neue Flächen, die auf einem neuen Layer unter der Kategorie *Result* abgelegt werden. Der neue Layer bekommt den Namen *Buffer-SourceLayer*, wobei *SourceLayer* der Layername des Ausgangslayers ist (z.B. *Buffer-Hafenstrasse*). Bei einem **Punkt** entsteht z.B. nach dem "Puffern" eine Kreisfläche um den Punkt mit dem Radius des Pufferabstands (*Buffer Distance*). Ein Linienzug wird um einen zu bestimmenden Abstand verbreitert und als neue Fläche dargestellt. Ein **Polygon** wird um den Pufferabstand vergrößert. Die ursprüngliche Geometrie wird nicht verändert! Die Puffer-Funktion bezieht sich in *OpenJUMP* immer auf alle Geometrien, die auf dem Layer liegen. Die neue(n) Fläche(n) kann man für weitere Analysen nutzen. Liegen numerische Attribute vor, kann bei Aktivierung von *Get distance from attribute value* jedes Feature individuell gepuffert werden.

### 8.2.2 Puffer um einen Punkt

Die Klärgruben im Süden von *GeoCity* sind bei Windstille in einem Radius von ca. 300 m zu riechen. Welche Bereiche der Stadt sind betroffen? Hierzu legen wir auf einen neuen Layer (*HP\_Klaergruben*) zwei Hilfspunkte in die Mitte der Klärgruben und bilden Pufferzonen in einem Abstand (*Fixed Distance*) von 300 um die Punkte. Das Ergebnis steht auf dem Layer *Buffer-HP\_Klaergruben* unter der Kategorie *Result*.

![](_page_52_Picture_6.jpeg)

Hier stinkt es gewaltig!

## 8.2.3 Puffer um einen Linienzug

Die Hafenstraße soll auf 20 m verbreitert werden. Dazu legen wir einen Buffer im Abstand von 10 um den Linienzug der Straße. Es entsteht ein neuer Layer (*Buffer-Hafenstrasse*) unter der Kategorie *Result*, auf dem die verbreiterte Hafenstraße dargestellt wird. Im Buffer-Dialogfenster (*Advanced Options*) kann unter *End Cap Style* die Ausgestaltung der Anfangs-/Endpunkte eingestellt werden (*Round, Square, Flat*). Ist *Preserve Attributes* gewählt, werden die Attribute der Features des Ausgangslayers auf die Buffer-Features übertragen.

![](_page_53_Figure_3.jpeg)

Die verbreiterte Hafenstraße.

#### 8.2.4 Puffer um ein Polygon

Der Teich im Stadtpark soll um 25 m verbreitert werden. Welche Bäume müssen gefällt werden? Die neue Pufferzone (*Buffer-Teich*) kann zu weiteren Verschneidungen mit dem Layer der Bäume (*Baeume*) genutzt werden. Mit *Tools>Analysis>Overlay...* können die Bäume gefunden werden, die dem neuen Teich weichen müssten (S. 56).

![](_page_54_Picture_3.jpeg)

Der verbreiterte Teich im Stadtpark.

### 8.3 Schnittmenge

#### 8.3.1 Overlay

Mit **Tools>Analysis>Overlay...** wird die **Schnittmenge** zweier (oder mehrerer) Geometrien bestimmt. Wir können jetzt in unserem Beispiel "Hafenstraßenverbreiterung" (siehe *Puffer um einen Linienzug*, S. 54) die Buffer-Fläche mit den Grundstücken des Wohngebietes (*Wohngebiet*) verschneiden. Die Schnittmenge wird unter der Kategorie *Result* auf einen neuen Layer (*Overlay*) gelegt. Er zeigt uns die Teile der Grundstücke, die für die Erweiterung benötigt werden. Mit dem *View / Edit Attributes Knopf* kann man dann z.B. alle Eigentümer sehen, die von der Baumaßnahme betroffen sind. Dazu muss in dem Overlay-Dialogfenster *Transfer attributes from first layer* markiert sein.

![](_page_55_Picture_4.jpeg)

Schnittmenge (braune Flächen) aus "Wohngebiet" und "Buffer-HafenStrasse".

#### 8.3.2 Intersection

Mit **Tools>Analysis>Geometry Functions...>Intersection** kann die Schnittmenge zweier Layer gebildet werden (**Source** und **Mask**). Im Gegensatz zu *Tools>Analysis>Two layers>Overlay...*, darf der Mask-Layer nur **eine** Geometrie enthalten. Falls es eine Lösung gibt, wird ein neuer Layer unter der Kategorie *Result* angelegt. Die Attribute des Source-Layers werden auf den Ergebnislayer übertragen. Wir möchten in unserem Beispiel alle Bäume herausfinden, die im Stadtpark von *GeoCity* stehen. Als Source-Layer wählen wir *Baeume* und als Mask-Layer *Stadtpark*. Der Ergebnislayer *Baeume-Intersection* enthält nach Ausführung der Funktion *Intersection* nur die Bäume mit Attributen, die im Stadtpark stehen.

![](_page_56_Figure_3.jpeg)

Nur die Bäume im Stadtpark auf dem Layer Baeume-Intersection.

8

### 8.4 Vereinigungsmenge (Union)

#### 8.4.1 Union mit einem Layer

Mit **Tools>Analysis>Union...** können **Geometrien gleichen Typs** (*Point, Linestring, Polygon*) zu einer Geometrie (*Multipoint, Multinestring, Multipolygon*) zusammengefasst (vereinigt) werden. Es ist wichtig, dass auf dem Layer, dessen Geometrien zusammengefasst werden sollen (*Source Layer*), nur Geometrien von einem Typ existieren! Die neue Geometrie wird unter der Kategorie *Result* auf einem neuen Layer *Union* dargestellt. In unserem Beispiel "Hafenstraßenverbreiterung" möchten wir für eine Kostenkalkulation die Gesamtfläche aller Teilflächen berechnen, die auf dem Layer *Overlay* liegen (S. 56), also von unseren betroffenen Grundstücken. Hierzu wenden wir die Funktion *Union* auf den Layer *Overlay* an. Ein neuer Layer *Union* wird unter der Kategorie *Result* von der Funktion erstellt. Zur Berechnung der Fläche wird das Schema um das Attribut *Flaeche* erweitert (S. 43). Mit der Funktion

*Tools>Analysis>Edit Attribute>Calculate Areas and Lengths...* (S. 71) kann dann die Gesamtfläche berechnet werden. Hierfür muss der Layer *Union* editierbar sein.

![](_page_57_Figure_5.jpeg)

Zusammengefasste Flächen der Teilgrundstücke auf dem Layer "Union".

58

#### 8.4.2 Union mit Hilfe von Attributen

Mit **Tools>Analysis>Union/Dissolve/Merge** können unter anderem Features über Attribute vereinigt werden. Außerdem ist es möglich, numerische Felder zu addieren. In unserem Beispiel wollen wir die Nutzungsarten des Layers *Landwirtschaft* zusammenfassen und die neuen Gesamtflächen und Erträge berechnen. Da nur die Nutzungsart "*Acker*" zweimal auftaucht, werden auch nur diese beiden Flächen vereinigt und die Flächen und Erträge addiert (Häkchen bei "*Aggregate unused fields*"). Unter der Kategorie *Result* wird der neue vereinigte Layer angelegt.

![](_page_58_Figure_3.jpeg)

Die Ackerflächen sind jetzt zusammengefasst. Flaeche und Ertrag wurden addiert.

### 8.4.3 Union mit zwei Layer

Mit **Tools>Analysis>GeometryFunctions...>Union** können, im Gegensatz zu Tools>Analysis>Union, zwei Layer vereinigt werden. Der Source-Layer kann **n** Features enthalten, der *Mask-Layer* nur **ein** Feature oder Item. Als Ergebnis wird jedes Feature des Source-Layers mit der Geometrie des Mask-Layers vereinigt, so dass wieder **n** Features mit den Attributen des Source-Layers entstehen. In unserem Beispiel sehen wir einen Teil des Abwassersystems von *GeoCity*. Auf dem Layer *Zufluss* befinden sich 3 Features für den Zufluss zur Abwasserleitung. Auf dem Layer *Abfluss* befindet sich die Abflussleitung. Vereinigen wir beide Layer, entsteht ein neuer Layer mit 3 Features unter der Kategorie *Result*. Jetzt kann z.B. die Gesamtlänge von Zufluss und Abfluss berechnet werden (S. 71).

![](_page_59_Picture_3.jpeg)

Die Vereinigungen von Zufluss und Abfluss sind auf dem Layer AbwasserZufluss-Union zusammengefasst.

#### 8.5 Differenzen (Difference)

Mit **Tools>Analysis>Geometry Functions...** können unter anderem die Differenzen zweier Polygone (Flächen) (A - B oder B - A) berechnet werden. Diese Funktionen beziehen sich auf **zwei** Layer (*Source* und *Mask*) mit jeweils **einem** Feature. Bei der *Differenz* A - B wird, falls sich die Flächen überschneiden, von der Fläche A die Fläche B "herausgeschnitten" und eine neue Fläche auf einem neuen Layer gebildet (gilt sinngemäß auch für B - A).

In unserem **Beispiel** hat Radio-*GeoCity* zwei neue Sendemasten bekommen (*FunkA* und *FunkB*). Bei der Überlagerung der Funkwellen entstehen Interferenzen, die zu Störungen des Empfangs führen könnten. Wir möchten folgendes herausfinden:

- 1. Welches Gebiet wird durch FunkA störungsfrei abgedeckt?
- 2. Welches Gebiet wird durch FunkB störungsfrei abgedeckt?

![](_page_60_Figure_6.jpeg)

Radio-GeoCity mit zwei neuen Funkmasten.

Die erste Frage können wir dadurch beantworten, dass wir die Differenz A - B mit den Layern *Buffer-FunkA* und *Buffer-FunkB* bilden. Dazu wählen wir im Dialogfenster *Geometry Functions* für **Source** *Buffer-FunkA* und für **Mask** *Buffer-FunkB*. Als Funktion (*Function*) wählen wir *Difference (A-B)*, also *Source* minus *Mask*. Das Ergebnis steht unter der Kategorie *Result* auf dem Layer Source-Function, also auf dem Layer *Buffer-FunkA-Difference (A-B)*. Die **zweite Frage** kann mit Differenz B – A gelöst werden.

![](_page_61_Picture_2.jpeg)

Störungsfreier Empfang durch FunkA (Differenz A-B)

![](_page_61_Picture_4.jpeg)

Störungsfreier Empfang durch FunkB (Differenz B-A)

## 8.6 Symmetrische Differenz (Symmetric Difference)

Mit **Tools>Analysis>Geometry Functions...** kann unter anderem die Symmetrische Differenz berechnet werden. Diese Funktion bezieht sich auf **zwei** Layer (*Source* und *Mask*) mit jeweils **einem** Feature. Bei der *Symmetrischen Differenz* wird die Fläche auf Layer *A* mit der Fläche auf Layer *B* zusammengefasst (*Union*) und die überlappende Fläche herausgeschnitten und eine neue Fläche auf einem neuen Layer erzeugt.

In unserem **Beispiel** hat Radio-*GeoCity* zwei neue Sendemasten bekommen (*FunkA* und *FunkB*). Bei der Überlagerung der Funkwellen entstehen Interferenzen, die zu Störungen des Empfangs führen könnten. Wir möchten folgendes herausfinden: Welches Gebiet hat **guten** Empfang?

Die Frage können wir dadurch beantworten, dass wird die **Symmetrische Differenz** zwischen Buffer-FunkA und Buffer-FunkB bilden. Leider müssen wir feststellen, dass die Anwohner im Wohngebiet um die Hafenstraße möglicherweise schlechten Empfang haben. Mit OpenJUMP wäre das nicht passiert ;-)

![](_page_62_Figure_5.jpeg)

Guter Empfang im blauen Gebiet (Symmetrische Differenz).

## 9 Abfragen (Queries)

## 9.1 Allgemeines

Über **Tools>Queries** können räumliche Abfragen oder Abfragen bezüglich Attribute (Sachdaten) ausgeführt werden. Wegen der Fülle der Möglichkeiten, werden hier nur exemplarisch einige Abfragemöglichkeiten vorgestellt. Räumliche Analysen finden Sie unter **Räumliche Analysen** (S. 52).

## 9.2 Räumliche Abfragen (Spatial Query...)

### 9.2.1 Allgemeines

Mit **Tools>Queries>Spatial Query...** können alle Features eines Layers (*Source Layer*) gefunden werden, die in einer räumlichen Beziehung (*spatial relationship*) zu einem zweiten Layer (*Mask Layer*) stehen. Hierbei kann das Ergebnis der Abfrage auf einem neuen Layer dargestellt werden, wobei die Sachdaten mit übernommen werden, oder das Ergebnis wird auf dem *Source Layer* selektiert.

| ≽ Spatial Query                                                                                                    |                                                                                                    |                                                                                                    | × |
|----------------------------------------------------------------------------------------------------|----------------------------------------------------------------------------------------------------|----------------------------------------------------------------------------------------------------|---|
| Finds the source<br>features which have a<br>given spatial<br>relationship to some<br>feature in the mask<br>layer, (i.e. SELECT<br>Source. <sup>+</sup> FROM Source<br>JOIN Mask ON Source<br><relation> Mask)</relation> | Source Layer<br>Relation<br>Mask Layer<br>Parameter<br>Allow Dupl<br>Compleme<br>© Create a m<br>Select feat<br>QK | Wohngebiet  Contains  GebaeudePrivat  GebaeudePrivat  Contains  GebaeudePrivat  Contains  Cancel  Cancel  Contains  Contains | ] |

Räumliche Abfragen.

Source Layer: Layer, der die gesuchten Features enthält.

Relation: Räumliche Beziehung zwischen Source- und Mask-Layer.

Mask Layer: Layer, mit den Features, die in räumlicher Beziehung zum Source Layer stehen.

Allow Duplikates in Result: Doppelte Ergebnisse erlauben.

Complement Result: Alle Ergebnisse, die nicht zutreffen.

Create a new layer for the results: Die Ergebnisse auf einem neuen Layer ablegen.

Select features in the source layer: Die Ergebnisse werden im Source Layer selektiert.

9

#### 9.2.2 contains

Mit *contains* werden diejenigen Features des *Source Layers* gesucht, die die Features des *Mask Layers* enthalten.

In unserem Beispiel sollen alle bebauten Grundstücke des Wohngebiets mit Eigentümern gesucht werden, also alle Grundstücke (Features) des Layers *Wohngebiet (Source Layer*), die Features vom Layer *GebaeudePrivat (Mask Layer*) enthalten. Da Grundstücke gesucht werden, muss im Dialog-Fenster hinter *Source Layer* der Layer *Wohngebiet* ausgewählt werden. Hinter *Relation* steht die Verknüpfung (hier *contains*, enthalten) und hinter *Mask Layer* der Layer, mit dem der *Source Layer* verknüpft werden soll (hier *GebaeudePrivat*). Als Ergebnis wird ein neuer Layer unter der Kategorie *Result* mit dem Namen *SourceLayer-Relation* (hier *Wohngebiet-contains*) angelegt. Die Attribute werden vom *Source Layer* übernommen.

![](_page_64_Figure_4.jpeg)

Alle bebauten Grundstücke (dunkel) mit Eigentümern auf dem Layer "Wohngebiet-contains".

## 9.2.3 intersects

Mit *intersects* werden diejenigen Features des *Source Layers* gesucht, die in dem *Mask Layer* enthalten sind, oder von ihm geschnitten werden. In unserem Beispiel suchen wir die Grundstücke (und damit die Eigentümer) des Wohngebietes, bei denen noch Empfang von Funkmast A möglich ist.

![](_page_65_Picture_3.jpeg)

Die roten Flächen liegen teilweise oder vollständig im Kreis.

#### 9.2.4 overlaps

Mit *overlaps* werden diejenigen Features des *Source Layers* gesucht, die die Features des *Mask Layers* **überlappen**.

In unserem Beispiel sollen alle Grundstücke des Wohngebiets gesucht werden, die von einer Straßenverbreiterung der Hafenstraße betroffen sind. Da Grundstücke gesucht werden, muss im Dialog-Fenster hinter **Source Layer** der Layer *Wohngebiet* ausgewählt werden. Hinter **Relation** steht die Verknüpfung (hier **overlaps**, überlappen) und hinter **Mask Layer** der Layer, mit dem der **Source Layer** verknüpft werden soll (hier Buffer-Hafenstrasse). Als Ergebnis wird ein neuer Layer unter der Kategorie *Result* mit dem Namen *SourceLayer-Relation* (hier *Wohngebiet-overlaps*) angelegt. Die Attribute werden vom *Source Layer* übernommen.

![](_page_66_Figure_4.jpeg)

Alle blau umrandeten Grundstücke sind von der Verbreiterung der Hafenstraße betroffen.

## 9.2.5 within

Mit *within* werden diejenigen Features des *Source Layers* gesucht, die **innerhalb** der Features des *Mask Layers* liegen.

In unserem Beispiel sollen alle Bäume gesucht werden, die auf den Grundstücken des Wohngebiets stehen. Da Bäume gesucht werden, muss im Dialog-Fenster hinter **Source Layer** der Layer Baeume ausgewählt werden. Hinter **Relation** steht die Verknüpfung (hier **within**, innerhalb) und hinter **Mask Layer** der Layer, mit dem der **Source Layer** verknüpft werden soll (hier Wohngebiet). Als Ergebnis wird ein neuer Layer unter der Kategorie *Result* mit dem Namen *SourceLayer-Relation* (hier *Baeume-within*) angelegt. Die Attribute werden vom *Source Layer* übernommen.

![](_page_67_Figure_4.jpeg)

Auf dem Layer "Baeume-within" sind alle Bäume (blaue Schrift), die auf den Grundstücken des Wohngebiets stehen.

### 9.3 Abfragen nach Attributen (Attribute Query...)

Mit **Tools>Queries>Attribute Query...** können Features eines Layers über ihre Attributwerte ausgewählt werden. In unserem Beispiel sollen alle Grundstücke, die größer als 3000 qm sind, gesucht werden. Hinter **Source Layer** wird der Layer ausgewählt, der analysiert werden soll (hier *Wohngebiet*). Hinter **Attribute** wird das Attribut für den Vergleich ausgewählt (hier *Flaeche*). Hinter *Relation* steht der Vergleichsoperator und hinter **Values** steht der Wert, mit dem verglichen werden soll. Ist **Create a new layer for the results** ausgewählt, wird unter der Kategorie *Result* ein neuer Layer mit dem Namen des *Source Layers* und dem Vergleichsoperator angelegt (hier *Wohngebiet->=*). Mit Hilfe von *Labels* (S. 50) können die Flächen dann mit ihrer Größe beschriftet werden.

![](_page_68_Figure_3.jpeg)

Alle Grundstücke des Wohngebiets, die 3000 qm und größer sind.

## 9.4 Einfache Abfragen (Simple Query)

Mit **Tools>Queries>Simple Query** kann der so genannte *Query Builder* aufgerufen werden. Hiermit können räumliche Abfragen und Abfragen nach Attributen durchgeführt werden. In unserem Beispiel wollen wir alle Grundstücke auf dem Layer *Wohngebiet* suchen, die der Stadt *GeoCity* gehören (Attribut *Nachname*). Unter *Layer* wird der Layer ausgewählt, auf dem die Abfrage ausgeführt werden soll. Unter *Attribute* wird das entsprechende Attribut (hier *Nachname*) ausgewählt. Unter *Function* wird die entsprechende Funktion für den Datentyp des Attributs ausgewählt. Hier ist der Datentyp *String* und die Funktion *trim* eliminiert alle Leerzeichen und Tabulatoren. Unter *Operator* wählen wir *equals*, weil alle Nachnamen gesucht werden, die gleich (*equals*) *GeoCity* sind (*Value*). Mit dem Knopf *Valid* wird die Abfrage ausgeführt. Wurde unter *Results Create a New Layer* ausgewählt, wird der Ergebnislayer unter der Kategorie *Result* angelegt (hier *Wohngebiet\_GeoCity*). Die Attribute des Ausgangslayers werden mit übernommen.

![](_page_69_Figure_3.jpeg)

Alle Grundstücke, die der Stadt GeoCity gehören (hier schraffiert).

## 10 Berechnungen und Statistiken

### 10.1 Flächen- und Längenberechnung

Mit **Tools>Edit Attributes>Calculate Area and Length...** kann der Flächeninhalt von Polygonen oder die Länge von Linienzügen auf einem Layer berechnet werden. Hierzu muss für den Layer ein Attribut definiert sein, das das Ergebnis der Flächen- oder Längenberechnung aufnehmen kann (S. 43). Um die Flächen oder Längen berechnen zu können, muss der Layer editierbar sein! Im unteren Beispiel werden die Flächen der einzelnen Grundstücke des Layers *Wohngebiet* berechnet. In dem Dialogfenster wird der Layer, die Berechnungsart und das Attribut für das Ergebnis ausgewählt.

![](_page_70_Figure_4.jpeg)

Flächenberechnung für den editierbaren Layer "Wohngebiet".

Hinweis: Die Statistik-Funktionen (S. 72) bieten andere Möglichkeiten, Flächen und Längen zu berechnen!

## 10.2 Layer-Statistiken

Mit **Tools>Statistics>Layer Statistics...** können Statistiken bezüglich der Geometrien eines Layers angezeigt werden. Dazu muss der Layer markiert und dann die Funktion aufgerufen werden. Hinter **Envelope** stehen die minimalen und maximalen Koordinaten des Layers. Hinter **# Features** steht die Anzahl der Features (hier 14 Grundstücke). Die Tabelle zeigt die minimalen (*Min*), maximalen (*Max*), durchschnittlichen (*Avg*) und gesamten (*Total*) Werte der Punkte (*Pts*), Löcher (*Holes*), Komponenten (*Components*), Flächen (*Area*) und Längen (*Length*) an. In unserem Beispiel sehen wir, dass das kleinste Grundstück eine Fläche von 1218 qm hat, die größte Fläche 13800 qm und die Gesamtfläche 53637 qm beträgt.

**Hinweis:** Die Dimension qm hängt natürlich von der Dimension der Zeicheneinheit ab. Da hier eine Zeicheneinheit = 1 m ist, werden z.B. die Flächen in qm (Quadratmeter) angezeigt.

![](_page_71_Figure_4.jpeg)

Informationen über den Layer "Wohngebiet".
#### 10.3 Feature-Statistik

Mit **Tools>Statistics>Feature Statistics...** können Informationen zu den einzelnen Features auf einem Layer angezeigt werden. Hierbei wird eine neue Kategorie **QA** (Qualitätsanalyse) angelegt, unter der ein neuer Layer mit dem Namen *Statistics-Layername* (hier *Statistics-Wohngebiet*) angelegt wird. Mit **H** kann die Feature-Statistik angezeigt werden. In unserem Beispiel sehen wir unter anderem die Flächen (*area*) und die Umfänge (*length*) der einzelnen Grundstücke.

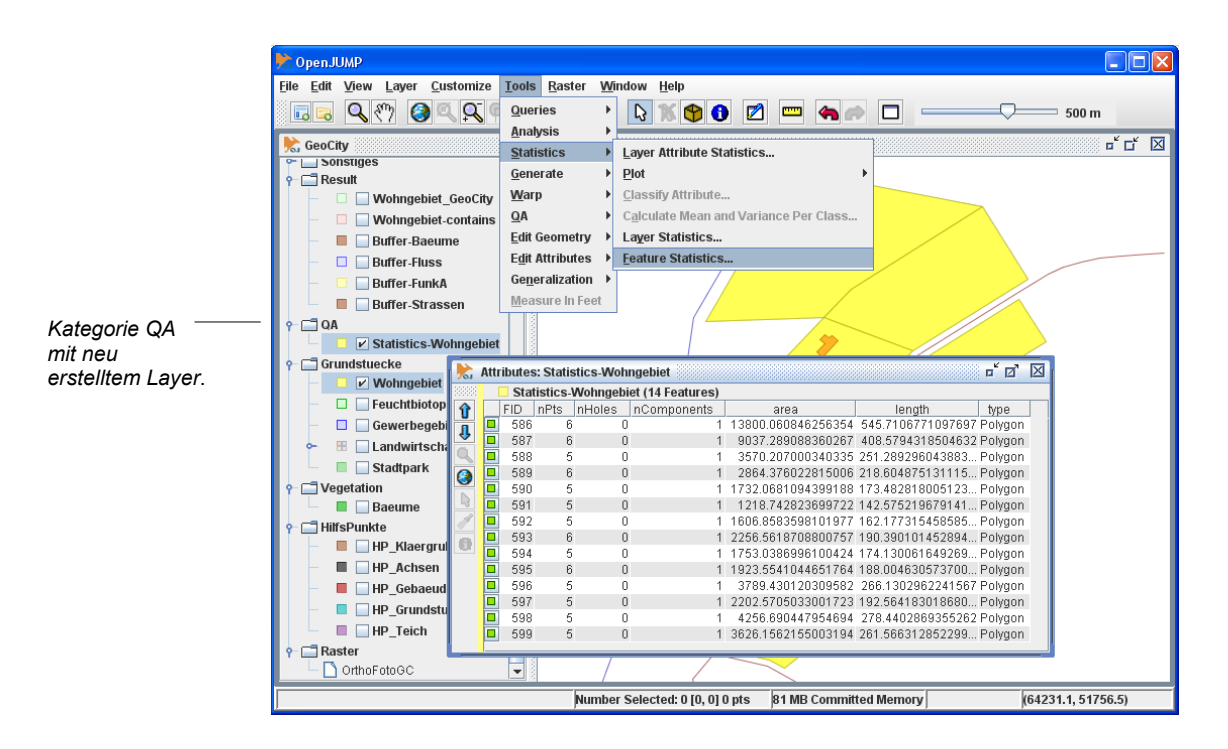

Fläche und Umfang der Features des Layers "Wohngebiet".

## 11 Anbindung an eine *PostgreSQL / PostGIS* Datenbank

Mit einem PlugIn kann *OpenJUMP* Tabellen (Relationen) mit Geometrien und Sichten (Views) einer *PostgreSQL / PostGIS* Datenbank lesen und Tabellen schreiben. *PostgreSQL* (<u>http://www.postgresql.org/</u>) ist ein **Objektrelationales Datenbankverwaltungssystem** (*ORDBMS*), zu dem es eine sogenannte *PostGIS*-**Erweiterung** gibt (<u>http://postgis.refractions.net/</u>). Mit Hilfe dieser Erweiterung können Geometrien **und** Attributwerte in Relationen (Tabellen) gespeichert und gelesen werden.

Das OpenJUMP PlugIn (z.B. **PostGISPlugIn-1.5.0.jar**) erhält man von der OpenJUMP Downloadseite http://sourceforge.net/projects/jump-pilot/files/OpenJUMP\_plugins/Database%20Plugins/ Es muss in das OpenJUMP PlugIn-Verzeichnis ...\lib\ext kopiert werden. Das PlugIn-Verzeichnis liegt im Installations-Verzeichnis von OpenJUMP, z.B. C:\Programme\OpenJUMP\lib\ext. Um eine Verbindung mit einem PostgreSQL / PostGIS Server aufnehmen zu können, benötigt man folgende Informationen:

- Die IP-Adresse des PostgreSQL-Servers (Server).
- Die Portnummer (Port, normalerweise 5432).
- Den Datenbanknamen (Database).
- Den Tabellennamen (Table).
- Den Benutzernamen und das Passwort (Username, Password).

Mit dem Programm **pgAdmin III**, das mit PostgreSQL installiert wird, kann die Datenbank administriert und z.B. Tabellen angesehen werden (siehe auch *PostGIS-Tutorial 1.5 (Grundlagen)*, http://sourceforge.net/projects/jump-pilot/files/Documentation/PostGIS%20Tutorial%20%28for%20external %20Plugin%29/

| 🖤 pgAdmin I                    | II                                     |                             |                     |                   |                                                                                                    |  |
|--------------------------------|----------------------------------------|-----------------------------|---------------------|-------------------|----------------------------------------------------------------------------------------------------|--|
| <u>File E</u> dit <u>V</u> iew | <u>T</u> ools į                        | <u>H</u> elp                |                     |                   |                                                                                                    |  |
| j 🄌 🔁                          |                                        | S 💕                         |                     | 3                 |                                                                                                    |  |
| Object browser                 |                                        |                             |                     |                   |                                                                                                    |  |
| 🗎 🗐 🧐 (                        | b_s12345                               | 67                          |                     |                   |                                                                                                    |  |
|                                | 🐌 Casts (i                             | 259)                        |                     |                   |                                                                                                    |  |
|                                | 🔷 Langua                               | ges (1)                     |                     |                   |                                                                                                    |  |
|                                | 🔊 Schema                               | as (5)                      |                     |                   |                                                                                                    |  |
|                                | 🗄 🚸 info                               | ormation_schema             | ì                   |                   |                                                                                                    |  |
|                                | 🗄 🚸 pg_                                | _catalog                    |                     |                   |                                                                                                    |  |
|                                | 🗄 🚸 pg_                                | toast                       |                     |                   |                                                                                                    |  |
|                                | 🗄 🚸 pg_                                | _temp_1                     |                     |                   |                                                                                                    |  |
|                                | <u>File E</u> di                       | t <u>V</u> iew <u>H</u> elp |                     |                   |                                                                                                    |  |
|                                | : 🔳   🥮 🐢   🛍   🐨   🍸   🎖 : No limit 🔍 |                             |                     |                   |                                                                                                    |  |
|                                |                                        | oid                         | bezeichnung<br>text | laenge<br>integer | geometry<br>geometry                                                                                           |  |
|                                | 1                                      | 625015                      | Zufluss             | 158               | SRID=-1;LINESTRING(64150 51390,64070 51400,63993.545302 51415.29094)                                           |  |
|                                | 2                                      | 625016                      | Zufluss             | 122               | SRID=-1;LINESTRING(63871.763437018 51428.2825935641,63930.125029387 51425.8166107879,63993.545302 51415.29094) |  |
|                                | 3                                      | 625017                      | Zufluss             | 209               | SRID=-1;LINESTRING(64001.26707 51624.129032,63987.600401 51529.186559,63993.545302 51415.29094)                |  |
|                                | *                                      |                             |                     |                   |                                                                                                    |  |
|                                | - NGE                                  | Tables (115)                | _                   |                   | · · · · · · · · · · · · · · · · · · ·                                                                          |  |
|                                | 😫 🕞 abwasserzufluss                    |                             |                     |                   |                                                                                                    |  |
|                                | <b></b>                                | 🔄 b_berlineral              | lee                 |                   |                                                                                                    |  |
|                                | <b>.</b>                               | 💿 baeume                    |                     |                   |                                                                                                    |  |

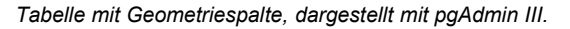

#### 11.1 Tabelle schreiben

Mit *RechtsKlick* auf einen Layer und **Save Dataset As...** kann ein Layer in die Datenbank geschrieben werden. Der Name des Layers steht nicht automatisch hinter **Table:**, sondern muss eingegeben werden. Unter **Select Save Method:** kann **New Table**, **Overwrite** oder **Insert** ausgewählt werden. Mit **New Table** wird eine neue Tabelle in der Datenbank angelegt. Existiert bereits eine Tabelle gleichen Namens, kann sie nach Abfrage gelöscht werden. Diese Funktion wird meist dazu benutzt, wenn das Schema des Layers in *OpenJUMP* geändert wurde (S. 43), oder wenn der *SRID*-Wert mit *Layer>Change SRID* geändert wurde. Mit **Overwrite** kann eine bestehende Tabelle überschrieben werden, ohne dass sich mögliche Nebenbedingungen (Constraints) der Tabelle verändern. Es wird nur der Tabelleninhalt gelöscht und neu geschrieben, aber nicht das Tabellenschema verändert. Mit dieser Funktion kann auch eine neue Tabelle angelegt werden. Mit **Insert** werden nur die Datensätze verändert, die mit einem eindeutigen Schlüssel identifiziert werden können. Das Attribut (Spaltenname) dieses Schlüssels wird hinter **Unique Column:** eingegeben. Mit dieser Funktion können Datensätze einer bestehenden Tabelle zugefügt werden, oder bestehende Datensätze verändert werden.

**Hinweis:** Wird eine bestehende Tabelle mit *New Table* oder *Overwrite* gelöscht, darf sie nicht vorher in einer Sicht (*View*) angesprochen werden, sonst kommt es zu einer **Fehlermeldung**!

| 🚴 OpenJUMP                                                                                                    |                                                                                 |
|----------------------------------------------------------------------------------------------------|---------------------------------------------------------------------------------|
| <u>F</u> ile <u>E</u> dit <u>V</u> iew <u>L</u> ayer <u>C</u> ustomize <u>T</u> ools <u>R</u> aster <u>W</u> indow <u>H</u> elp |                                                                                 |
| ▋▋▋■ Q ?? @ Q Q C ← → @ ⊞ \ X @ 0 Z = - ●</th <th>500 m</th>                                                                    | 500 m                                                                           |
| 📩 GeoCity                                                                                                    | r d X                                                                           |
| 👇 🗖 Gebaeude                                                                                                    |                                                                                 |
| Bauernhad                                                                                                    |                                                                                 |
|                                                                                                    | 🕨 Sava Dataset As                                                               |
| FunkA                                                                                                    |                                                                                 |
| Gebaeu                                                                                                    | Select Save Method:                                                             |
|                                                                                                    | New Table Overwrites an existing PostGIS-Table and keeps the table CONSTRAINTS. |
| Riaergr Cavel Properties                                                                                                    |                                                                                 |
| Fluss View / Edit Attributes                                                                                                    | Overwrite                                                                       |
| Teich Schema                                                                                                    |                                                                                 |
| P ⊡ Verkehr 🖉 Style                                                                                                    | Insert                                                                          |
| HafenSt Database                                                                                                    | Unique Column:                                                                  |
| - Carl Ringstra Save Selected Datasets                                                                                          |                                                                                 |
| 🔄 🗖 🗹 Strasse Image Layer Manager                                                                                               |                                                                                 |
| Abwasser                                                                                                    |                                                                                 |
| Abwass 1 Move Laver Up                                                                                                    |                                                                                 |
| Working                                                                                                    | Server: localhost Port: 5432                                                    |
| System                                                                                                    | Datahasa dh. cossitu                                                            |
| P Sonstiges                                                                                                    | Database. ub_geotity Table. bademinor                                           |
| H Legend     Add New Features                                                                                                   | Username: geocity Password: •••••••                                             |
|                                                                                                    |                                                                                 |
| Beschit Delete All Features                                                                                                    |                                                                                 |
| Buffer-F Togglo Vicibility                                                                                                    |                                                                                 |
| Buffer-F Select Current Laver Items                                                                                             |                                                                                 |
| AbwasserZutiuss                                                                                                    | Format: DostGIS Table                                                           |
| Number Selected: 0.10.01.0 nts 127 MB Committee                                                                                 |                                                                                 |
|                                                                                                    | JUMP GML                                                                        |
|                                                                                                    |                                                                                 |
| L                                                                                                    |                                                                                 |
|                                                                                                    | ESBI Shanefile                                                                  |
|                                                                                                    | PostGIS Table                                                                   |

Der Layer "Bauernhof" wird in eine PostGIS Tabelle der Datenbank "db\_geocity" geschrieben.

## 11.2 Tabelle oder Sicht (View) lesen

Um eine Tabelle oder Sicht laden zu können, muss zuerst eine *Kategorie* markiert werden. Dann mit *File>Open* den **PostGISOpenWizard** anwählen und die entsprechenden Textfelder ausfüllen. Der Textbereich für die *Where*-Klausel ist optional. Hier kann beim Laden der Tabelle mit einer SQL WHERE-Klausel selektiert werden, welche Datensätze geladen werden sollen. Soll eine Tabelle aus einem anderen *Postgres*-Schema geladen werden als *public*, so kann man hinter **Table:** mit der Punktnotation *Schemaname*. *Tabellenname* die entsprechende Tabelle laden.

| Open.JUMP      Elle Edit View Layer Customize      New     Open      Open Fie      Open Rocent                     | Iools Raster Window Help                   | x 9 0 0                                   | <b>الم</b>                                         |
|----------------------------------------------------------------------------------------------------|--------------------------------------------|-------------------------------------------|----------------------------------------------------|
| Sol. Bun Datastore Query         B. Add Image Layer         Save Dataset As         Save layers without datasource | PostGIS Driver<br>Set properties for PostG | SIS Datasource                            | ×                                                  |
| Save Project     Save Project As     Save View As     Copy View to Clipboard                                       | File                                       | Server: localhost                         | Port: 5432                                         |
| Exit  Exit  Abwasser  Abwasser  AbwasserAbflut                                                                     | WMS Layer                                  | Database: db_geocity<br>Username: geocity | Table:     bauernhof       Password:     ••••••••• |
| AbwasserZuflue     Working     System     Sonstiges                                                                | PostGiSOpenWizard                          | Where:                                    |                                                    |
| Legende_Landu     GeoCityBeschr     Beschreibung     Result     Buffer-FunkB                                       |                                            |                                           | < Back Finish Cancel                               |
| Buffer-FunkA                                                                                                    | Number Selected: 0 [0,                     | 0] 0 pts 118 MB Committed Mem             | (63759.4, 51261.3)                                 |

Die PostGIS Tabelle "bauernhof" der Datenbank "db\_geocity" wird gelesen.

# 12 Drucken

In *OpenJUMP* ist es nicht möglich, die dargestellte Grafik direkt zu drucken. Die Grafik kann aber im Raster-(*PNG*, *JPEG*) oder Vektor-Format (Scalable Vector Graphics, *SVG*) in eine Datei gespeichert - und mit einem geeigneten Programm (z.B. PhotoFiltre <u>http://www.photofiltre.com</u> bzw. Inkscape <u>http://www.inksca-</u> <u>pe.org</u>) ausgedruckt werden. Hierbei ist das Vektorformat *SVG* dem Rasterformat vorzuziehen, weil es besser skalierbar ist. Um dies Funktion nutzen zu können, benötigen Sie die *OpenJUMP PLUS* Version!

Mit *File>Save View As>Save View as SVG* wird die Grafik des Projekts im *SVG*-Format gespeichert. Hierbei werden nur die Layer gespeichert, die auch eingeschaltet sind. Mit dem Open Source Programm *Inkscape* kann dann z.B. die Datei bearbeitet und gedruckt werden.

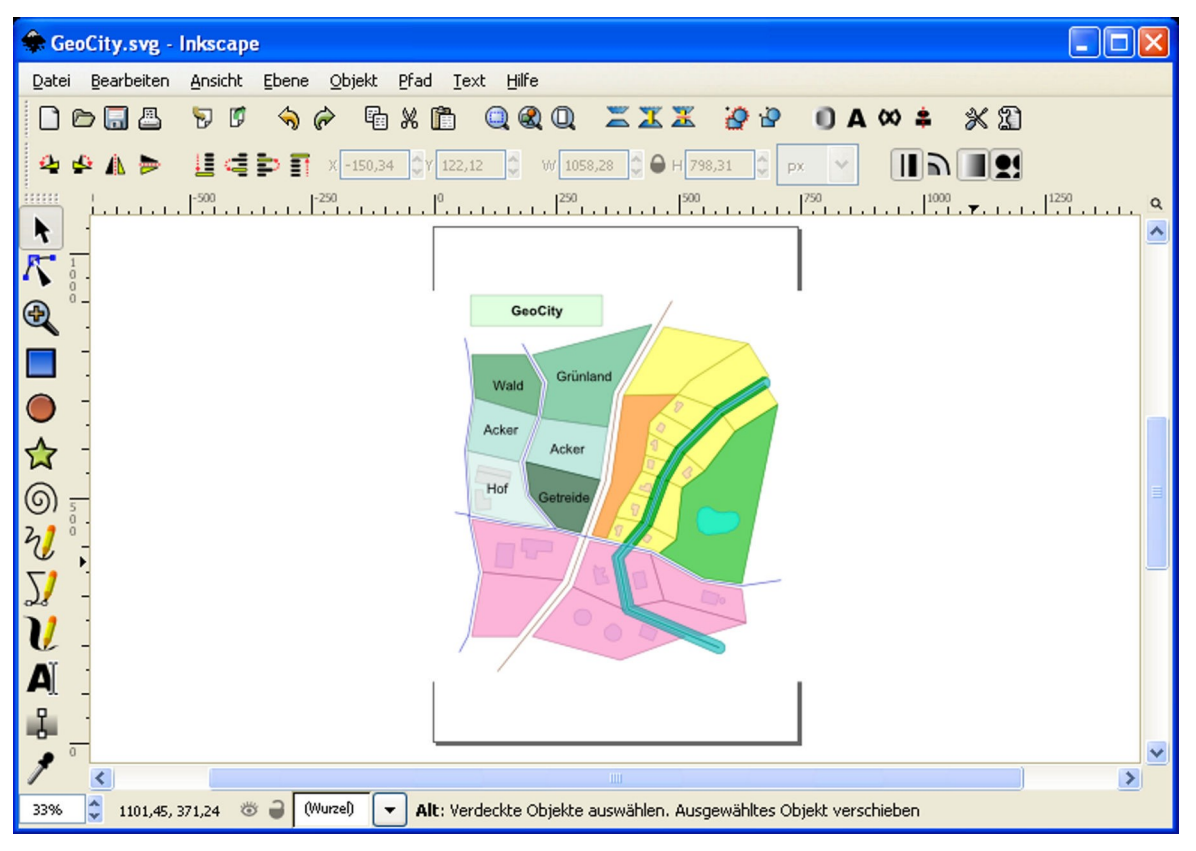

GeoCity als Grafik in Inkscape.

## 13 Glossar

CRS: Coordiante Reference System

EPSG: European Petroleum Survey Group; heute OGP (Oil & Gas Producers) Surveying & Positioning Committee. <u>www.epsg.org</u>

Das **O**il & **G**as **P**roducers Surveying and Positioning Committee pflegt und veröffentlicht Parameter und Beschreibungen für Koordinatenreferenzsysteme. Diese Parameter werden unter einer Kennung zusammengefasst, dem **Spatial Reference System Identifier (SRID)**. Diese Kennungen werden z.B. in **OGC** konformen Diensten (z.B. **WMS**) und in **PostGIS** verwendet und ausgewertet.

(Siehe auch OGC: "Coordinate Transformation Services").

Beispiel: EPSG: 4326 = Geografische Koordinaten im WGS84 Bezugssystem EPSG: 31466 = Gauß-Krüger, 2. Streifen EPSG: 31467 = Gauß-Krüger, 3. Streifen EPSG: 31468 = Gauß-Krüger, 4. Streifen

Die entsprechenden Dateien mit den Datensätzen (**EPSG geodetic parameter dataset**) können von der Seite <u>http://www.epsg.org/</u> geladen werden.

#### Feature (Objekt):

- Features sind abstrahierte Objekte der realen Welt. Zum Beispiel werden Straßen als Linienzüge, Gebäude als Flächen oder Bäume als Punkte abstrahiert und dargestellt.
   In *OpenJUMP* hat jedes Feature ein räumliches Attribut (Geometrie) und keins oder mehrere nichträumliche Attribute (non-spatial attributs, Fachdaten, Sachdaten) z.B. Straßenname, Eigentümer, Baumhöhe.
- Eine Gruppe von räumlichen Elementen, die zusammen eine Einheit der realen Welt repräsentieren. Oft synonym verwendet mit dem Ausdruck Objekt. Kann auch zu komplexen Features (Objekten), bestehend aus mehr als einer Gruppe von räumlichen Elementen, zusammengesetzt werden. (Lexikon der Geoinformatik, 2001)
- A geographic feature is "an abstraction of a real world phenomeon ... associated with a location relative to Earth". A feature has spatial attributes (polygons, points, etc.) and non-spatial attributes (strings, dates, numbers). (JUMP Workbench User's Guide, 2004)

GeometryCollection: Zusammenfassung von Geometrien unterschiedlichen Typs.

GISWiki: Ein Wiki mit der Thematik "Geografische Informationssysteme (GIS)" ; http://www.giswiki.de/

GML: Geography Mark-Up Language; siehe auch http://www.opengeospatial.org/

GNU General Public License: Lizenzierung freier Software; http://www.fsf.org/licensing/licenses/gpl.html

Inkscape: Editor für Vektorgrafik (Open Source); http://www.inkscape.org/

Item: Grafische Darstellung eines Features in OpenJUMP.

JPEG: Joint Photographic Experts Group; Grafikformat; http://www.jpeg.org/

**Mapserver:** Entwicklungsumgebung für die Erstellung von Internet-Anwendungen mit dynamischen Karteninhalten; <u>http://mapserver.org/</u>

**OGC:** Open Geospatial Consortium; <u>http://www.opengeospatial.org/</u> Internationales Normierungsgremium für Standards und Schnittstellen von GIS und Location Based Services (LBS) Anwendungen. Vereinigung von Firmen und Forschungseinrichtungen.

OGP: Oil & Gas Producer; http://www.ogp.org.uk/

OGP Surveying and Positioning Committee: ehemals EPSG, http://www.epsg.org/

OpenGIS: siehe OGC; http://www.opengeospatial.org/

OpenJUMP: Geografisches Informationssystem; Erweiterung von JUMP; http://www.openjump.org/

Open Source: Quelloffenheit; http://de.wikipedia.org/wiki/Open\_source

PNG: Portable Network Graphics; Grafikformat zur verlustfreien Speicherung

PostGIS: Erweiterung von PostgreSQL um geografische Objekte; http://postgis.refractions.net/

PostgreSQL: Objektrelationales Datenbankmanagementsystem; http://www.postgresql.org/

Refractions Research: Kanadische Firma, die JUMP mitentwickelt hat; http://www.refractions.net/

Spatial attributes: Räumliche Attribute (Punkt, Linie, Fläche).

Spatial information: Geoinformation, Rauminformation

SRID: Spatial Reference System Identifier; Kennung für Räumliches Bezugssystem

SRS: Spatial Reference System: Räumliches Bezugssystem

SVG: Scaleable Vector Graphics; vom W3C empfohlenes Grafikformat; http://www.w3.org/Graphics/SVG/

URL: Uniform Resource Locator; z.B. ein Link im Browser.

Vertex, vertices: Knoten, Eckpunkt.

Vivid Solutions: Kanadische Firma, die JUMP mitentwickelt hat; http://www.vividsolutions.com/

W3C: World Wide Web Consortium; <u>http://www.w3.org/</u>

**Well-Known Binary (WKB):** Binäre Repräsentationen für Geometrien, die in dem OpenGIS Dokument *"OpenGIS Simple Features Specification For SQL"* definiert sind.

**Wiki:** Ein **Wiki**, auch **WikiWiki** und **WikiWeb** genannt, ist eine im <u>World Wide Web</u> verfügbare Seitensammlung, die von den Benutzern nicht nur gelesen, sondern auch <u>online</u> geändert werden kann. Wikis ähneln damit <u>Content Management Systemen</u>. Der Name stammt von *wikiwiki*, dem <u>hawaiianischen</u> Wort für "schnell". (Wikipedia, 2005) **Well-Known Text (WKT):** Textliche Darstellung von Geometrien, die in dem *OpenGIS* Dokument *"OpenGIS Simple Features Specification For SQL"* definiert sind. Ein Punkt (Point) wird z.B. als 'POINT (10 15)' dargestellt.

| Geometry Type   | SQL Text Literal Representation                                                                           | Comment                                                                        |
|-----------------|----------------------------------------------------------------------------------------------------|--------------------------------------------------------------------------------|
| Point           | 'POINT (10 10)'                                                                                           | a Point                                                                        |
| LineString      | `LINESTRING ( 10 10, 20 20, 30 40)'                                                                       | a LineString with 3 points                                                     |
| Polygon         | <pre>`POLYGON ((10 10, 10 20, 20 20,<br/>20 15, 10 10))'</pre>                                            | a Polygon with 1 exterior<br>ring and 0 interior rings                         |
| Multipoint      | 'MULTIPOINT (10 10, 20 20)'                                                                               | a MultiPoint with 2 point                                                      |
| MultiLineString | <pre>`MULTILINESTRING ((10 10, 20 20),     (15 15, 30 15))'</pre>                                         | a MultiLineString with 2 linestrings                                           |
| MultiPolygon    | <pre>`MULTIPOLYGON (    ((10 10, 10 20, 20 20, 20 15, 10 10)),    ((60 60, 70 70, 80 60, 60 60 )))'</pre> | a MultiPolygon with 2 polygons                                                 |
| GeomCollection  | 'GEOMETRYCOLLECTION (POINT (10 10),<br>POINT (30 30),<br>LINESTRING (15 15, 20 20))'                      | a GeometryCollection<br>consisting of 2 Point values<br>and a LineString value |

Geometrietypen im WKT-Format (Quelle: OpenGIS Simple Features Specification for SQL)

WKB: siehe Well-Known Binary

WKT: siehe Well-Known Text

**WMS:** Web Map Service; Internet-Dienst, der auf standardisierte Anfragen standardisierte Daten zur Kartenbild-Darstellung liefert. Dieser Dienst ist als OGC Standard definiert.

## 14 Literaturverzeichnis

Aquino, J., Davis M. (2004): JUMP Workbench User's Guide, Vivid Solutions

Aquino, J., Kim D. (2003): JUMP Developer's Guide, Vivid Solutions

Bill, R. (1999): Grundlagen der Geo-Informationssysteme, Band 1, Wichmann Verlag

Bill, R. (1999): Grundlagen der Geo-Informationssysteme, Band 2, Wichmann Verlag

Bill R., Zehner M. L. (2001): Lexikon der Geoinformatik, Wichmann Verlag

Eisentraut, P. (2003): PostgreSQL Das Offizielle Handbuch, mitp-Verlag Bonn

Gemeinschaftsprojekt von CCGIS und terrestris: **Praxishandbuch WebGIS mit Freier Software** <u>http://www.mygeo.info/skripte/Praxishandbuch\_WebGIS\_Freie\_Software.pdf</u>

Lake, R., Burggraf D. S., Trninic M., Rae L. (2004): Geography Mark-Up Language (GML), John Wiley & Sons, Ltd

Lange, N. (2002): Geoinformatik in Theorie und Praxis, Springer-Verlag Berlin Heidelberg New York

#### OGC (2011):

OpenGIS® Implementation Standard for Geographic information - Simple feature access - Part 1: Common architecture , Open GIS Consortium

Refractions Research (2012): **PostGIS Manual** 

RRZN (2004):

SQL Grundlagen und Datenbankdesign, Regionales Rechenzentrum / Universität Hannover

# 15 Linksammlung

| Inkscape                              | http://www.inkscape.org/                          |
|---------------------------------------|---------------------------------------------------|
| JUMP                                  | http://www.vividsolutions.com/jump/               |
| MapServer                             | http://www.umn-mapserver.de/                      |
| OGP Surveying & Positioning Committee | http://www.epsg.org/                              |
| Open Geospatial Consortium            | http://www.opengeospatial.org/                    |
| OpenJUMP (deutsche Seite)             | http://www.openjump.de/                           |
| OpenJUMP (englische Seite)            | http://www.openjump.org/                          |
| PIROL, Hochschule Osnabrück           | http://www.al.hs-osnabrueck.de/jump-download.html |
| PostGIS                               | http://postgis.refractions.net/                   |
| PostgreSQL                            | http://www.postgresql.org/                        |

# 16 Stichwortverzeichnis

| Abfragen64                 |
|----------------------------|
| Abfragen nach Attributen69 |
| Allgemeine Darstellung45   |
| Anfangs- und Endsymbol51   |
| Anfangssymbol51            |
| Attribute Query69          |
| Attributwerte44            |
| Bemerkungen26              |
| Beschriftung50             |
| Bounding Box               |
| Buffer53                   |
| category27                 |
| Colour Scheme47            |
| Colour Theming47           |
| Constraints11              |
| contains65                 |
| Copy Schema43              |
| Datentyp43                 |
| Decorations51              |
| Differenz A - B61          |
| Double43                   |
| Drehen23                   |
| Drucken77                  |
| Editing Toolbox11          |
| Endsymbol51                |
| ESRI Shapefile32           |
| Fangmodus14                |
| Farbe45                    |
| Farbschema47               |
| Features7                  |
| Fill pattern45             |
| Fläche10                   |
| Flächenberechnung71        |
| Füllmuster45               |
| Geometriedaten9            |
| Geometrien9                |
| Geometry Collection        |

| Geometry Functions               | <b>61,</b> 63    |
|----------------------------------|------------------|
| Gitterlinien                     | 14               |
| Glossar                          | 78               |
| GML                              | 44               |
| GNU General Public License       | 6                |
| Inkscape                         | 77               |
| Integer                          | 43               |
| Intersection                     | 57               |
| IP-Adresse                       | 74               |
| JUMP                             | 6                |
| JUMP GML                         | 32               |
| Kategorien                       | 27f.             |
| Kategorien und Layer             | 27               |
| Knoten                           | 25               |
| Kreis mit Radius und Genauigkeit | 19               |
| Labels                           | 50               |
| Längenberechnung                 | 71               |
| Layer                            | 7                |
| Layer View                       | 7                |
| Layer-Statistiken                | 72               |
| Layerdarstellung                 | 45               |
| Layername                        | 10               |
| Line pattern                     | 45               |
| Line width                       | 45               |
| Linestring                       | 17               |
| Linienbreite                     | 45               |
| Linienzug1                       | <b>0,</b> 17, 26 |
| Linksammlung                     | 83               |
| Literaturverzeichnis             | 82               |
| Loch                             | 18, <b>23</b>    |
| Maßstab (Scale)                  | 46               |
| Measurement                      | 13               |
| Open Source                      | 6                |
| OpenJUMP                         | 6                |
| Options (Constraints)            | 11               |
| Options (Dataset)                | 12               |
| Options (Measurement)            | 13               |

| Options (Selection Style)           | ····· ′        | 14 |
|-------------------------------------|----------------|----|
| Options (Snap / Grid)               | ·····          | 14 |
| Options (Snap Vertices Tools)       | ····· ′        | 15 |
| Options (View / Edit)               | ······         | 16 |
| overlaps                            | 6              | 67 |
| Paste Schema                        | 4              | 43 |
| PIROL                               | 8              | 33 |
| PlugIn                              | 7              | 74 |
| Point                               | ······         | 17 |
| Polygon                             | ····· <b>'</b> | 17 |
| Polygon anpassen                    | ······         | 18 |
| Polygon aus geschlossenem Linienzug | ·····          | 18 |
| Polygon ausschneiden                | ····· '        | 18 |
| Portnummer                          | 7              | 74 |
| PostGIS9,                           | 32, 7          | 74 |
| PostGIS Tabelle                     | 32, 7          | 75 |
| PostGIS-Erweiterung                 | 7              | 74 |
| PostgreSQL                          | 9, 7           | 74 |
| PostgreSQL / PostGIS Datenbank      | 7              | 74 |
| Projekt                             |                | .7 |
| Projekt erstellen                   |                | 39 |
| Projekt öffnen                      | 4              | 41 |
| Projekt sichern                     | 4              | 40 |
| Projektdatei                        |                | 39 |
| Projekte                            |                | 39 |
| Projektfenster                      |                | .7 |
| Puffer                              |                | 53 |
| Punkt                               | 10, 1          | 17 |
| Queries                             | 6              | 64 |
| Rasterlayer                         |                | 34 |
| Räumliche Analysen                  |                | 52 |
| Refractions Research                |                | .6 |
| Rendering                           | 4              | 45 |
| Sachdaten9, 17, 32, <b>42</b> , 4   | 3f., 7         | 78 |
| Scalable Vector Graphics            | 7              | 77 |
| Schema erstellen                    | 4              | 43 |
| Schnittmenge                        |                | 56 |
| Selection Style                     | ······         | 14 |
| Shapefiles                          | ····· ·        | 12 |

| Show grid                  | 14            |
|----------------------------|---------------|
| Show grid as dots          | 14            |
| Show grid as lines         | 14            |
| Snap / Grid                | 14            |
| Snap to grid               | 14            |
| Snap to vertices           | 14            |
| Snap to vertices and lines | 14            |
| Snap Vertices Tools        | 15            |
| Snapping                   | 14            |
| Strichlierung              | 45            |
| String                     | 43            |
| Styles                     | 45            |
| SVG                        | 77            |
| Symmetrische Differenz     | 63            |
| Tabelle lesen              | 76            |
| Tabelle schreiben          | 75            |
| Thematische Darstellung    | 47            |
| Tipps                      | 20            |
| Transparency               | 45            |
| Transparenz                | 45            |
| Union                      | 58            |
| Union/Dissolve/Merge       | 59            |
| Vektorlayer                | 29            |
| Vektorlayer sichern        | 32            |
| Vereinigungsmenge          | 58            |
| Verschieben                | 23            |
| vertex                     | 25            |
| vertices                   | 25            |
| Vertices Size              | 45            |
| Vivid Solutions            | 6, 80         |
| Web Map Service            | 37            |
| Well-Known Binary (WKB)    | 80            |
| Well-Known Text (WKT)      | 81            |
| Werkzeugleiste             | 8             |
| within                     | 68            |
| WKT                        | 44            |
| WMS                        | <b>37,</b> 81 |
| WMS-Layer                  | 37            |
| WMS-Server                 | 37            |

| .jmp | 3 | 39 |
|------|---|----|
|      |   |    |

This is the end.